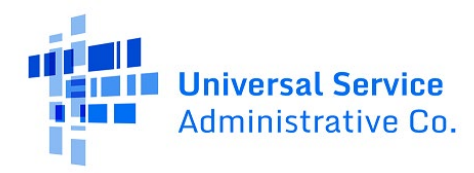

## RHC Connect User Guide – FCC Form 460

# Updated as of September 2024

## Contents

| About RHC Connect for the FCC Form 460                        | 2  |
|---------------------------------------------------------------|----|
| RHC Connect Walkthrough – Submitting a New FCC Form 460       | 3  |
| RHC Connect Walkthrough – Submitting an FCC Form 460 Revision | 19 |
| Frequently Asked Questions                                    | 23 |
| Resources                                                     | 23 |

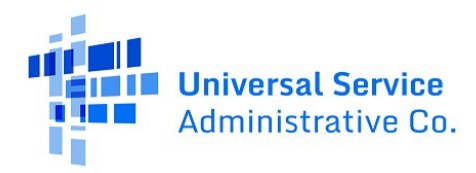

# About RHC Connect for the FCC Form 460

**RHC Connect** is the web-based system that hosts the FCC Form 460. Although the look of the application has changed, the FCC Form 460 did not. To submit your FCC Form 460, you will be asked the same questions and are required to provide the same information as in years past. No preparation for this change is required by you.

Per FCC Order <u>FCC 23-110</u>, the FCC Form 460 will now be used to determine eligibility in both the Healthcare Connect Fund (HCF) Program and the Telecommunications (Telecom Program). This eliminates the need for Telecom Program participants to seek an eligibility determination every time they engage in competitive bidding.

**Please Note:** The red boxes and arrows in the screenshots that follow do not actually appear in RHC Connect.

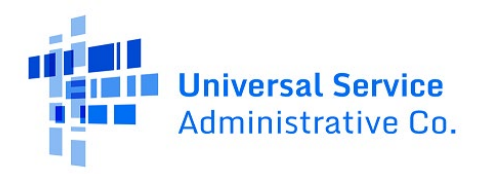

# RHC Connect Walkthrough – Submitting a New FCC Form 460

## Step 1: Dashboard Log In

Log into My Portal and click on **RHC Connect**.

| ) In accordance with the Supply Chain o<br>and High Cost & Lifeline - FCC Form 48      | rders, new certifications have been added to the following forms: RHC - FCC Form 46<br>1. Service providers are required to submit these annual certifications. For additional                                                                                                    | 3 and the 1<br>Linformati | felecom involce, E-rate - PCC Form 473, > on, visit the USAC Supply Chain page. |
|----------------------------------------------------------------------------------------|----------------------------------------------------------------------------------------------------|---------------------------|---------------------------------------------------------------------------------|
| Upcoming Dates<br>10/18<br>2023 CCPP Program<br>Invoicing Best<br>Practices<br>Webinar | Rural Health Care                                                                                                    |                           | Help?                                                                           |
|                                                                                        | RHC Connect - Health care providers must use this section to create and<br>submit forms for the Healthcare Connect Fund (HCR) Program for all<br>required forms other than the RCC Form 468 for P12022 and later, and the<br>Telecommunications (Telecom) Program for the FCC Form 468 for P12024<br>and later.                                                                                                    |                           | Send us a message<br>Click here<br>Call us<br>(888) 641-8722                    |
|                                                                                        | RHC My Portal - Health care providers must use this section to create and<br>submit required forms for the Telecommunications (Telecom) Program for<br>the FCC Form 460, the Connected Care Plot Program (CFPP), the<br>Healthcare Connect Fund (HCF) Program for the FCC Form 460 and all<br>required forms for FV2021 and earlier, and the Telecommunications<br>(Takecom) Program for the FCC Form 460 and Form 467 for FV2023 and<br>earlier. |                           |                                                                                 |
|                                                                                        | Connected Care Pilot Program - Health care providers must use this form<br>to complete, cortify, and submit their required Connected Care Pilot<br>Program Annual Reports and Final Report.                                                                                                    |                           |                                                                                 |

## Step 2: RHC Connect Dashboard

Here you can start a new form, resume working on a draft, or delete a draft FCC Form 460. There's a countdown banner displaying the days remaining in the filing window or stating that the current filing window is closed. The clock on the right is the current date and time.

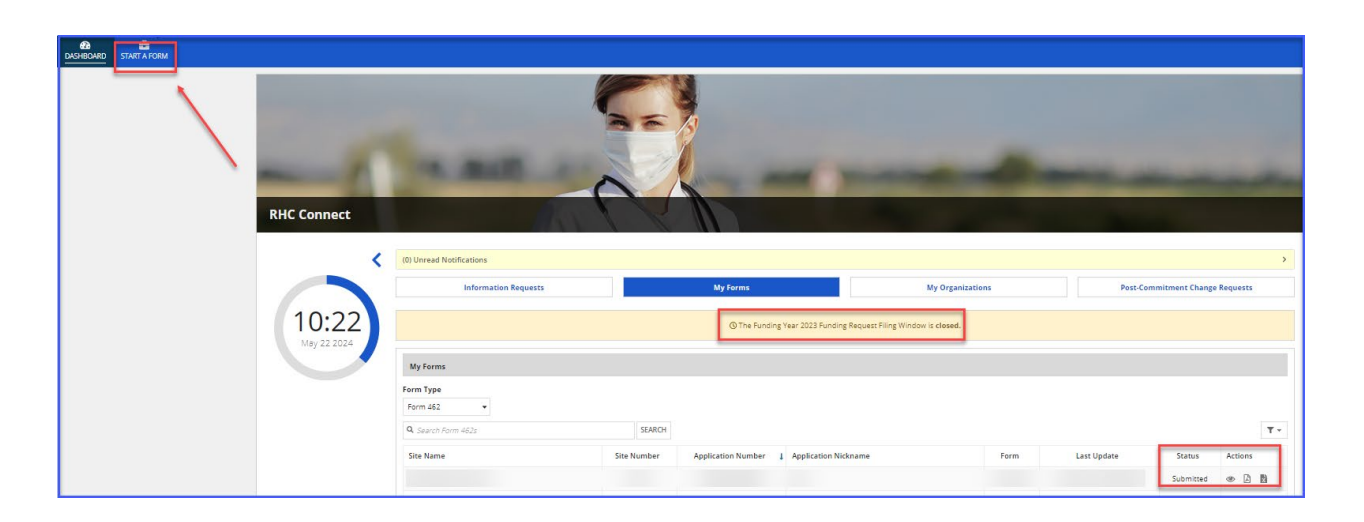

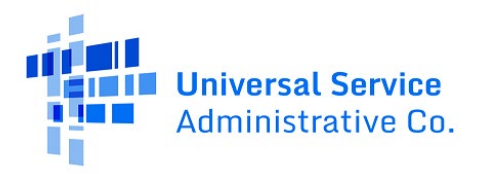

Step 3: Start a Form Click FCC Form 460. Then, click Next.

| <           | ٧                                                                                                    | Vhat type of Form would you like to file                                                                                                    | 2?                                                                                                    |
|-------------|----------------------------------------------------------------------------------------------------|----------------------------------------------------------------------------------------------------|----------------------------------------------------------------------------------------------------|
|             |                                                                                                    |                                                                                                    |                                                                                                    |
| 17:25       | See If you Qualify to Participate                                                                                                    |                                                                                                    | *                                                                                                    |
| May 21 2024 | FCC Form 460                                                                                                    |                                                                                                    |                                                                                                    |
|             | Determine If your health care facility is eligible for Bural Health Care (BHC) Program<br>funding for the Healthcare Connect Pund (HCF) Program and/or<br>Telecommunications (Telecom) Program by submitting on FCC Form 460.                      |                                                                                                    |                                                                                                    |
|             | Health Care Connect Fund                                                                                                    |                                                                                                    | *                                                                                                    |
|             | FCC Form 461                                                                                                    | FCC Form 462                                                                                                    | FCC Form 463                                                                                                    |
|             | Ø                                                                                                    | <b>A</b>                                                                                                    | <b>A</b> <sup>N</sup>                                                                                                    |
|             | Develop Bid Evaluation Criteria & Select Services                                                                                                    | Evaluate Bids & Select Service Provider                                                                                                    | Invoice USAC                                                                                                    |
|             | After determining that you are eligible, the next step is to identify the services you<br>need and develop the bid evaluation criteria you will use to assess service provider<br>bids by completing the FCC Form 461 (Request for Services Form). | This form provides information about the services, equipment, or network facilities<br>selected, and certifies that those services were the most cost-effective option of the<br>offers received. | Once you receive a bill from the service provider, you can create an inveice for the<br>services received using the FCC Form 463. |
|             | Telecom                                                                                                    |                                                                                                    | •                                                                                                    |
|             | FCC Form 465                                                                                                    | FCC Form 466                                                                                                    |                                                                                                    |
|             | Develop Bid bushuation Criteria & Select Services                                                                                                    | Evaluate Bids & Select Service Provider                                                                                                    |                                                                                                    |
|             | After determining that you are eligible, the next step is to identify the services you<br>need and develop the bid evaluation criteria you will use to assess service provider<br>bids by completing the FCC Form 465 (Request for Services Form). | This form provides information about the selected service and the applicant<br>certifies the selected service was the most cost-effective means of meeting its<br>specific health care needs.     |                                                                                                    |
|             | _                                                                                                    | war                                                                                                    |                                                                                                    |

## Step 4: Start a Form (Continued)

Select File a New FCC Form 460, then click Next.

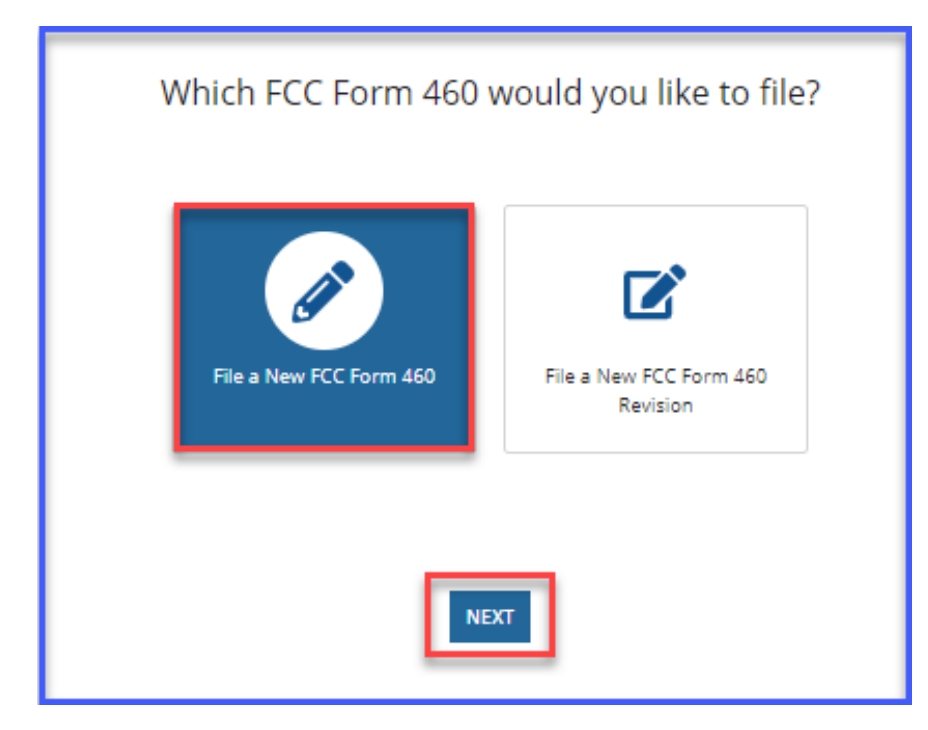

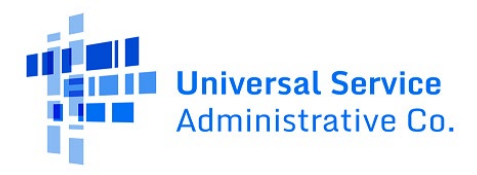

#### Step 5: Zip Code Search

Enter the zip code of the HCP or enter an HCP number that might be associated with the HCP. Then click **Search**.

| FCC Form 460                                    |                             |          |
|-------------------------------------------------|-----------------------------|----------|
| ZIP Code Search                                 |                             |          |
| ZIP Code Search                                 |                             |          |
| You can search either by ZIP Code or HCP Number |                             |          |
| ZIP Code                                        | HCP Number Enter HCP Number | Q SEARCH |

HCPs with an **Active** status already have account holders assigned to them. Only authorized account holders can file a form for the HCP. If **Available** appears in the **Status** column, that HCP number has no account holders assigned and may be selected. Click the **Start FCC Form 460** hyperlink to begin.

| . Farma 460                  |                                               |                         |                        |       |                                                                                 |           |
|------------------------------|-----------------------------------------------|-------------------------|------------------------|-------|---------------------------------------------------------------------------------|-----------|
| . FORM 460                   |                                               |                         |                        |       |                                                                                 |           |
| Code Search                  | h                                             |                         |                        |       |                                                                                 |           |
| Code Search                  |                                               |                         |                        |       |                                                                                 |           |
|                              |                                               |                         |                        |       |                                                                                 |           |
| You can search               | h either by ZIP Code or HCP Number            |                         |                        |       |                                                                                 |           |
|                              |                                               |                         |                        |       |                                                                                 |           |
| ZIP Co                       | ode 73628                                     | HCP Number Enter HCP Nu | mber                   |       |                                                                                 | Q, SEARCH |
|                              |                                               |                         |                        |       |                                                                                 |           |
| Code Search Result           | ts                                            |                         |                        |       |                                                                                 |           |
| • HCPs with an a             | active status already have account holder/use | rs assigned to them.    |                        |       |                                                                                 |           |
|                              |                                               |                         |                        |       |                                                                                 |           |
| HCP Number                   | HCP Name                                      | HCP Addrass             | Primary Account Holder | Email | Status Action                                                                   |           |
| HCP Number                   | HCP Name                                      | HCP Address             | Primary Account Holder | Email | Status Action                                                                   |           |
| HCP Number<br>15224          | HCP Name                                      | HCP Address             | Primary Account Holder | Email | Status Action                                                                   | _         |
| HCP Number<br>15224<br>27945 | HCP Name                                      | HCP Address             | Primary Account Holder | Email | Status     Action       Active     Active       Available     Start FCC Form 46 | 0         |

If none of the HCPs listed match the HCP, click the **New HCP** button.

| ZIP Code Search     ZIP Code Search     Image: Transmitter by ZIP Code or HCP Number     ZIP Code     Texter HCP Number     Image: Transmitter by ZIP Code or HCP. You may apply on behalf of HCPs that are listed as Available. If your HCP is not listed, you can start a New HCP by clicking the button below     ZIP Code Search Results     Image: Transmitter by ZIP Code Search Results     Image: Transmitter by ZIP Code Search Results                                                                                                    |           |
|----------------------------------------------------------------------------------------------------|-----------|
| ZIP Code Search         Image: Code or HCP Number         Image: Code or HCP Number |           |
| Vou can search either by ZIP Code or HCP Number                                                                                                    |           |
| Vou can search either by ZIP Code or HCP Number                                                                                                    |           |
| ZP code       73628         HCP Number       Enter HCP Number    Review the list of HCPs below to see if any match your HCP. You may apply on behalf of HCPs that are listed as Available. If your HCP is not listed, you can start a New HCP by clicking the button below          NEW HCP                                                                                                    |           |
| Review the list of HCPs below to see if any match your HCP. You may apply on behalf of HCPs that are listed as <b>Available</b> . If your HCP is not listed, you can start a New HCP by clicking the button below           NEW HCP           ZIP Code Search Results           It CPs with an active status already have account holder/users assigned to them.                                                                                                    | Q, SEARCH |
| Review the list of HCPs below to see if any match your HCP. You may apply on behalf of HCPs that are listed as Available. If your HCP is not listed, you can start a New HCP by clicking the button below           NEW HCP           PC doe Search Results           IP HCPs with an active status already have account holder/users assigned to them.                                                                                                    |           |
| HCPs with an active status already have account holder/users assigned to them.                                                                                                    |           |
| HCPs with an active status already have account holder/users assigned to them.                                                                                                    |           |
|                                                                                                    |           |
|                                                                                                    |           |
| HCP Number         HCP Name         HCP Address         Primary Account Holder         Email         Status         Action                                                                                                    |           |
| 15224 Active                                                                                                    |           |
| 27945 Available Start FCC Form 4                                                                                                    |           |

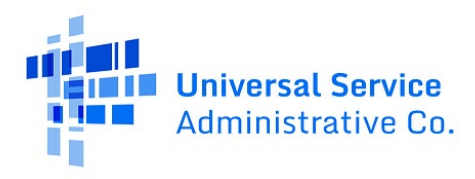

#### Step 6: Start

If an existing **Available HCP** is selected, some information will be pre-populated, and the HCP number will be assigned a "version" with a number greater than 00001 attached to it. Enter information in the fields and click **Save & Continue**.

| FCC Form 460                       |                                                                                 |                                                  |                                                     |                          |                 |
|------------------------------------|---------------------------------------------------------------------------------|--------------------------------------------------|-----------------------------------------------------|--------------------------|-----------------|
| Start                              | Registration Type                                                               | Physical Location                                | Contact Information                                 | Supporting Documentation | Certification   |
| Start                              |                                                                                 |                                                  |                                                     |                          |                 |
| Paperwork Reduction Act (PRA)      |                                                                                 |                                                  |                                                     |                          | >               |
|                                    |                                                                                 |                                                  |                                                     |                          |                 |
| Your Health Care Provider (HCP) In | formation                                                                       |                                                  |                                                     |                          |                 |
|                                    | HCP or Consortium<br>Name<br>Legal Entity Name Test                             |                                                  |                                                     |                          |                 |
|                                    | FCC Registration<br>Number (FCC RN)<br>If the legal entity opes not have an FCC | RN and only plans to participate as a consortiur | m member, applicant may enter FCC RN for the Consor | tium                     |                 |
| FCC Form 460 Application Informat  | tion                                                                            |                                                  |                                                     |                          |                 |
|                                    | Nickname (Optional) Test<br>Application Number HCP27945 <mark>0002</mark>       |                                                  |                                                     |                          |                 |
| EXIT                               |                                                                                 |                                                  |                                                     |                          | SAVE & CONTINUE |

If **New HCP** is selected, enter information about the site in the fields as shown. Then click **Save & Continue**.

| FCC Form 460                         |                                           |                                                                            |                                                    |                                            |                          |                 |
|--------------------------------------|-------------------------------------------|----------------------------------------------------------------------------|----------------------------------------------------|--------------------------------------------|--------------------------|-----------------|
| Start                                |                                           | Registration Type                                                          | Physical Location                                  | Contact Information                        | Supporting Documentation | Certification   |
| Start                                |                                           |                                                                            |                                                    |                                            |                          |                 |
| Paperwork Reduction Act (PRA)        |                                           |                                                                            |                                                    |                                            |                          | >               |
|                                      |                                           |                                                                            |                                                    |                                            |                          |                 |
| Your Health Care Provider (HCP) Info | ormation                                  |                                                                            |                                                    |                                            |                          |                 |
|                                      | HCP or Consortium<br>Name                 |                                                                            |                                                    |                                            |                          |                 |
|                                      | Legal Entity Name                         | Main Street Health                                                         |                                                    |                                            |                          |                 |
|                                      | FCC Registration<br>Number (FCC RN)       | 00256 <sup>4</sup><br>If the legal entity does not have an FCC RN and only | y plans to participate as a consortium member, app | licant may enter FCC RN for the Consortium |                          |                 |
|                                      |                                           |                                                                            |                                                    |                                            |                          |                 |
| FCC Form 460 Application Informatio  | on                                        |                                                                            |                                                    |                                            |                          |                 |
|                                      | Nickname (Optional)<br>Application Number |                                                                            |                                                    |                                            |                          |                 |
| EXIT                                 |                                           |                                                                            |                                                    |                                            | _                        | SAVE & CONTINUE |

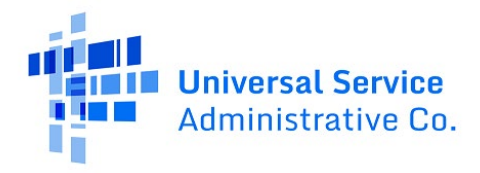

#### Step 7: Paperwork Reduction Act (PRA)

Click the arrow to the far right to read information about the **Paperwork Reduction Act (PRA)**.

|   | FCC Form 460                                                                                                    |                               |                               |                                 |                          |                     |                        |                                                     |                            |
|---|----------------------------------------------------------------------------------------------------|-------------------------------|-------------------------------|---------------------------------|--------------------------|---------------------|------------------------|-----------------------------------------------------|----------------------------|
| ľ | Start                                                                                                    | Registration Type             | Site Information              | Physical Location               | HCP Eligibility Category | Contact Information | Additional Information | Supporting Documentation                            | Certification              |
|   | Start                                                                                                    |                               |                               |                                 |                          |                     |                        |                                                     |                            |
|   | Paperwork Reduction Act (PRA                                                                                                    | )                             |                               |                                 |                          |                     |                        | -                                                   | →`                         |
|   | FCC NOTICE REQUIRED BY THE PAPERWORK REDUCTION ACT                                                                                                    |                               |                               |                                 |                          |                     |                        |                                                     |                            |
|   | Pars 54 of the Federal Communications Commission's (FCC) rules autorizes the FCC to collect the information requested in this form. Responses to the questions herein are required to obtain the benefits acupits by this form. Failure to provide all requested information will delay processing or result in the form being resurred without action. Information requested by this form, and the provide all requested by this form and the provide all requested by this form. The information result in the form being resurred without action. Information requested by this form, will be available for public inspection. The information results will be used to determine whether approxing this request is in the public interest.                                                                                                    |                               |                               |                                 |                          |                     |                        |                                                     | n will delay processing or |
|   | We have estimated that each response to this collection of information will take 2 hours. Our estimates includes the time to read the instructions, look through existing records, gather and maintain the required data, and actually complexes and review the form or response, if you have any<br>comments on this astimate, or nhow use an improve the collection and reduce the burden it causes you, plasse write the Federal Communications Commission. AMD-PERM, Repervork, Reduction Project (3580-0804), Washington, DC 20554. We will also accept your comments via the intermet if<br>you send them to your Still (Succember 2004) COMISSION COMPACTION COMPACTIO |                               |                               |                                 |                          |                     |                        | nse. If you have any<br>omments via the Internet if |                            |
|   | Remember - you are not required to respond to a collection of information sponsored by the Federal government, and the government may not conduct or sponsor this collection, unless it displays a currently valid OMB control number or if we fail to provide you with this notice. This collection has been assigned an OMB control number of 3060-8064.                                                                                                    |                               |                               |                                 |                          |                     |                        | this notice. This collection                        |                            |
|   | THE FOREGOING NOTICE IS REC                                                                                                    | UIRED BY THE PAPERWORK REDUCT | TION ACT OF 1995, P.L. 104-13 | OCTOBER 1, 1995, 44 U.S.C. § 35 | 07                       |                     |                        |                                                     |                            |
|   |                                                                                                    |                               |                               |                                 |                          |                     |                        |                                                     |                            |

## Step 8: Registration Type

Select the type of registration required. Then click **Save & Continue.** 

| FCC Form 460   HCP102078-00001 |                                                                                                    |                   |                     |                          |                           |
|--------------------------------|----------------------------------------------------------------------------------------------------|-------------------|---------------------|--------------------------|---------------------------|
| Start                          | Registration Type                                                                                                    | Physical Location | Contact Information | Supporting Documentation | Certification             |
| Type of Registration           |                                                                                                    |                   |                     |                          |                           |
| Paperwork Reduction Act (PRA)  |                                                                                                    |                   |                     |                          | >                         |
|                                | What type of registration do y Oetermine eligibility of an HCP site Oetermine eligibility of a Construint Register an offsite accenter Register an inteligible site Register an offsite administrative of | bu require?       |                     |                          |                           |
| BACK EXIT                      |                                                                                                    |                   |                     |                          | SAVE & CONTINUE           |
|                                |                                                                                                    |                   |                     |                          | Approved by OMB 3060-0804 |

## Step 8.1: Registering an Off-Site Data Center or Administrative Office

If an off-site data center or off-site administrative office is selected, the note in yellow will appear describing the rules regarding these entity types. These types of entities are only eligible for support if the services are connected to an eligible HCP listed on their FCC Form 460. Go to Steps 10-18 below to complete submission.

| FCC Form 460   HCP27653-0002 Va                    | alley Health Team, Inc. dba Fireba                                           | igh Sablan Health Center                           |                                       |                                      |                                           |                      |
|----------------------------------------------------|------------------------------------------------------------------------------|----------------------------------------------------|---------------------------------------|--------------------------------------|-------------------------------------------|----------------------|
| Start                                              | Registration Type                                                            | Site Information                                   | Physical Location                     | Contact Information                  | Supporting Documentation                  | Certification        |
| Type of Registration                               |                                                                              |                                                    |                                       |                                      |                                           |                      |
| Paperwork Reduction Act (PRA)                      |                                                                              |                                                    |                                       |                                      |                                           | >                    |
| <ul> <li>Please note, off-site data cer</li> </ul> | nters are only eligible for RHC suppo                                        | rt if the services are connected to a              | an eligible HCP listed on their FCC i | Form(s) 460 (Block 1, lines 2a or 2b | ). Please review all FRNs including appro | wed and submitted to |
| ensure compliance with pro                         | gram rules.                                                                  |                                                    |                                       |                                      | ,                                         |                      |
|                                                    | What type of registr<br>Determine eligibility or<br>Register an off-site dat | ration do you require?<br>Fan HCP site<br>a center |                                       |                                      |                                           |                      |
|                                                    | Register an ineligible s                                                     | ite<br>ninistrative office                         |                                       |                                      |                                           |                      |
|                                                    |                                                                              |                                                    |                                       |                                      |                                           |                      |
| BACK EXIT                                          |                                                                              |                                                    |                                       |                                      |                                           | SAVE & CONTINUE      |

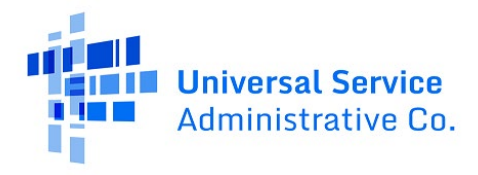

When submitting an FCC Form 460 for an off-site data center or administrative office, all eligible and ineligible sites that will use the services of this entity must be listed. Check the box beside the sites that should be included, then click **Add Selected** to add them.

| ite lı    | nformati           | ion                               |                                              |                   |               |                   |   |
|-----------|--------------------|-----------------------------------|----------------------------------------------|-------------------|---------------|-------------------|---|
| Paperw    | ork Reduction      | Act (PRA)                         |                                              |                   |               |                   | > |
|           |                    |                                   |                                              |                   |               |                   |   |
|           |                    |                                   |                                              |                   |               |                   |   |
| Site Info | rmation            |                                   |                                              |                   |               |                   |   |
| List a    | ll sites (eligible | and ineligible) that will use the | services of this data center.                |                   |               |                   |   |
| _         |                    | <u> </u>                          |                                              |                   |               |                   |   |
| Avail     | able HCPs          |                                   | 1                                            |                   | Selected HCPs |                   |   |
|           | HCP #              | HCP Name                          |                                              |                   | HCP #         | HCP Name          |   |
|           | 101                |                                   |                                              |                   |               |                   |   |
|           | 101                |                                   |                                              |                   | No            | ) items available |   |
|           | 101                |                                   |                                              |                   |               |                   |   |
|           | 101                |                                   |                                              | > ADD SELECTED    |               |                   |   |
|           | 101                |                                   |                                              |                   |               |                   |   |
|           | 101                |                                   |                                              |                   |               |                   |   |
|           | 101                |                                   |                                              | < REMOVE SELECTED |               |                   |   |
|           | 101                |                                   |                                              |                   |               |                   |   |
|           | 101                |                                   |                                              | « REMOVE ALL      |               |                   |   |
|           | 101                |                                   |                                              |                   |               |                   |   |
|           |                    |                                   | <li>&lt; 1 - 10 of 23,490 &gt; &gt;&gt;</li> |                   |               |                   |   |
|           |                    |                                   |                                              |                   |               |                   |   |
|           |                    |                                   |                                              |                   |               |                   | _ |

Once **Add Selected** is clicked, the selected HCPs will move to the right side of the screen. Click **Remove Selected** or **Remove All** to remove HCPs from the **Selected HCPs** list.

| e Information                           |                                                   |                   |               |          |
|-----------------------------------------|---------------------------------------------------|-------------------|---------------|----------|
| erwork Reduction Act (PRA)              |                                                   |                   |               |          |
|                                         |                                                   |                   |               |          |
| Information                             |                                                   |                   |               |          |
|                                         |                                                   |                   |               |          |
| List all sites (eligible and ineligible | ) that will use the services of this data center. |                   |               |          |
| >▼ Filters                              |                                                   |                   |               | _        |
| Available HCPs                          |                                                   |                   | Selected HCPs |          |
| HCP# H                                  | ICP Name                                          |                   | HCP# HCPName  |          |
|                                         |                                                   |                   |               |          |
|                                         |                                                   |                   |               |          |
| 101                                     |                                                   | > ADD SELECTED    |               |          |
| 1010                                    |                                                   |                   |               |          |
| 101                                     |                                                   |                   |               |          |
| 101                                     |                                                   |                   |               | 6 10 000 |
| 101                                     |                                                   | C REMOVE SELECTED |               | 0 items  |
| 1010                                    |                                                   | « REMOVE ALL      | ★             |          |
| 1010                                    |                                                   |                   |               |          |
| 101                                     |                                                   |                   |               |          |
|                                         | ≪ < 1 - 10 of 23,484 > >>                         |                   |               |          |

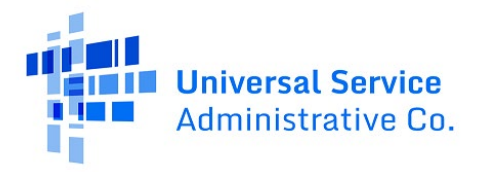

#### Step 8.2: Determining Eligibility of a Consortium

To determine eligibility of a consortium, select **Determine eligibility of a Consortium** on the **Type of Registration** screen. Then click **Save & Continue**.

| FCC Form 460   HCP102077-00001 |                                                                                                    |                                                                                                    |                   |                     |                          |                 |
|--------------------------------|----------------------------------------------------------------------------------------------------|----------------------------------------------------------------------------------------------------|-------------------|---------------------|--------------------------|-----------------|
| Start                          | Registration Type                                                                                                    | Consortium Leader Information                                                                                                  | Physical Location | Contact Information | Supporting Documentation | Certification   |
| Type of Registration           |                                                                                                    |                                                                                                    |                   |                     |                          |                 |
| Paperwork Reduction Act (PRA)  |                                                                                                    |                                                                                                    |                   |                     |                          | >               |
|                                | What type of reg           Determine eligibil           Determine eligibil           Register an off-site           Register an ineligil           Register an off-site | (Istration do you require?<br>ity of a HCP site<br>ity of a Consortium<br>d data center<br>ble site<br>e administrative office |                   |                     |                          |                 |
| BACK EXIT                      |                                                                                                    |                                                                                                    |                   |                     |                          | SAVE & CONTINUE |

Under the **General Information** section of the **Consortium Leader Information** screen, select **Yes** or **No** for the question "Is the consortium itself a standalone legal entity?" then select the **Consortium Leader Type** from the dropdown menu. If the **Consortium Leader Type** is "An eligible HCP participating in the Consortium," enter the member HCP Number in the field below. Enter the **Non-Profit Tax Identification Number (EIN)** and select **Yes** or **No** for "Consortium has a written agreement allocating legal and financial responsibility." If **Yes** is selected, the **Exemption Document** may be uploaded. Select **Yes** or **No** to the question "Is this a government-owned entity?"

| FCC Form 460   HCP102077-0000        | 1                                       |                               |                   |                     |                          |               |
|--------------------------------------|-----------------------------------------|-------------------------------|-------------------|---------------------|--------------------------|---------------|
| Start                                | Registration Type                       | Consortium Leader Information | Physical Location | Contact Information | Supporting Documentation | Certification |
| Consortium Leader Inf                | ormation                                |                               |                   |                     |                          |               |
| Paperwork Reduction Act (PRA)        |                                         |                               |                   |                     |                          |               |
|                                      |                                         |                               |                   |                     |                          |               |
| General Information                  |                                         |                               |                   |                     |                          |               |
| Is the consortium itself a standalo  | one legal entity? 👔                     |                               |                   |                     |                          |               |
| () Yes                               |                                         |                               |                   |                     |                          |               |
| O No                                 |                                         |                               |                   |                     |                          |               |
| Consortium Leader Type               |                                         |                               |                   |                     |                          |               |
| An eligible HCP participating in the | Consortium                              | -                             |                   |                     |                          |               |
| Non-Profit Tax Identification Num    | ber (EIN)                               |                               |                   |                     |                          |               |
| Consortium has a written agreem      | ent allocating legal and financial resp | onsiblity                     |                   |                     |                          |               |
| ⊖ Yes                                |                                         |                               |                   |                     |                          |               |
| ○ No                                 |                                         |                               |                   |                     |                          |               |
| HCP Number                           |                                         |                               |                   |                     |                          |               |
|                                      |                                         |                               |                   |                     |                          |               |
| Exemption Documentation (Option      | nal) 😡                                  |                               |                   |                     |                          |               |
| UPLOAD C Drop file here              |                                         |                               |                   |                     |                          |               |
| Upload an Exemption Document.        |                                         |                               |                   |                     |                          |               |
| Is this a goverment-owned entity?    | ,                                       |                               |                   |                     |                          |               |
| ⊖ Yes                                |                                         |                               |                   |                     |                          |               |
| ○ No                                 |                                         |                               |                   |                     |                          |               |
|                                      |                                         |                               |                   |                     |                          |               |

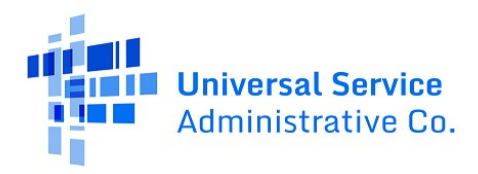

Continuing on the **Consortium Leader Information** screen, enter information for the **Consortium Leader** and click **Save & Continue**.

| Consortium Main Information                                                                                                    |                                                                          |
|----------------------------------------------------------------------------------------------------|--------------------------------------------------------------------------|
| This should be the organization that will serve as the main point of contact with USAC and the FCC and who will act on behalf of the consortium members throughout the ap | plication process and the funding, invoicing and post-invoicing periods. |
| Consortium Leader Name                                                                                                    |                                                                          |
|                                                                                                    | 0/255                                                                    |
| Phone                                                                                                    | Ext (Optional)                                                           |
|                                                                                                    |                                                                          |
| Email Confirm Email                                                                                                    |                                                                          |
|                                                                                                    |                                                                          |
| Consortium Website (Optional)                                                                                                    |                                                                          |
|                                                                                                    | 0/1000                                                                   |
|                                                                                                    |                                                                          |
|                                                                                                    |                                                                          |
| BACK EXIT                                                                                                    | SAVE & CONTINUE                                                          |
|                                                                                                    | Approved by OMB 3060-0804                                                |

Enter the **Physical Location** of the Consortium Leader. Click **Verify My Address**, then click **Save & Continue**.

| FCC F | Form 460   HCP102077-00001           |                   |                               |                |                 |                |                          |                       |
|-------|--------------------------------------|-------------------|-------------------------------|----------------|-----------------|----------------|--------------------------|-----------------------|
|       | Start                                | Registration Type | Consortium Leader Information | Ph             | ysical Location | Contact Inform | nation Supporting Docume | ntation Certification |
| Phy   | sical Location                       |                   |                               |                |                 |                |                          |                       |
| Pape  | erwork Reduction Act (PRA)           |                   |                               |                |                 |                |                          | >                     |
|       |                                      |                   |                               |                |                 |                |                          |                       |
| Phys  | sical Location                       |                   |                               |                |                 |                |                          |                       |
| A     | ddress 1                             |                   | Address 2 (Optional)          |                |                 |                |                          | VERIFY MY ADDRESS     |
| c     | ity                                  |                   | 1                             | State          | Zip Code        | County         |                          |                       |
|       |                                      |                   |                               | Select State 👻 |                 | Select County  |                          | •                     |
| G     | EO Location (if no street address is | s available)      |                               |                |                 |                |                          |                       |
| L     | atitude                              |                   |                               |                | Longitude       |                |                          |                       |
|       |                                      |                   |                               |                |                 |                |                          |                       |
|       |                                      |                   |                               |                |                 |                |                          |                       |
|       |                                      |                   |                               |                |                 |                |                          |                       |
| BAC   | K EXIT                               |                   |                               |                |                 |                |                          | SAVE & CONTINUE       |

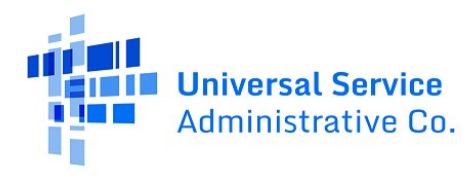

On the **Contact Information** screen, enter information for the **Primary Account Holder/Project Coordinator**. To enter Secondary Account Holders, select **Yes** at the bottom of the screen and enter their information in the fields. Then click **Save & Continue**. Go to Steps 16-18 below to complete submission.

| and         approvement right         Canadia definition         approvement right         Canadia definition           ack Lindernation                                                                                                    | 2.7.2.77                                                                                         |                                | Protocoline Tran  | Concerning Frendric Information |                  |                                     | Contractor and a                 | -                                |                          | Frankrad       | 10 |
|----------------------------------------------------------------------------------------------------|--------------------------------------------------------------------------------------------------|--------------------------------|-------------------|---------------------------------|------------------|-------------------------------------|----------------------------------|----------------------------------|--------------------------|----------------|----|
|                                                                                                    | Start                                                                                            |                                | Registration type | Consortium Leader Informati     | on Physical L    | ocabion                             | Contact Information              | supp                             | orong Documentation      | Ceroncata      | an |
| and facing and and and and and and and and and and                                                                                                    | tact Inform                                                                                      | ation                          |                   |                                 |                  |                                     |                                  |                                  |                          |                |    |
| a Name         Node keital (pojora)         Las Name           a Name         Inde keital (pojora)         Las Name           a Name         Inde keital (pojora)         Las Name           a Name         Inde keital (pojora)         Las Name           a Name         Inde keital (pojora)         Las Name           a Name         Inde keital (pojora)         Las Name                                                                                                    | work Reduction Act                                                                               | (PRA)                          |                   |                                 |                  |                                     |                                  |                                  |                          |                |    |
| ny Account Modern Project Continuary       Middle Initial (Optional)       Last Name         in the initial (Optional)       Last Name       Image: Continuary         physer       Image: Continuary       Image: Continuary         physer KCK Rightzation Number       Image: Continuary       Image: Continuary         physer Wokata       Image: Continuary       Image: Continuary         physer Wokata       Image: Continuary       Image: Continuary         in the information Number       Image: Continuary       Image: Continuary         physer Wokata       Image: Continuary       Image: Continuary         in the information Number       Image: Continuary       Image: Continuary         in the information Number       Image: Continuary       Image: Continuary         in the information Number       Image: Continuary       Image: Continuary         in the information Image: Continuary       Image: Continuary       Image: Continuary         in the information Image: Continuary       Image: Continuary       Image: Continuary         in the information Image: Continuary       Image: Continuary       Image: Continuary         in the information Image: Continuary       Image: Continuary       Image: Continuary         in the information Image: Continuary       Image: Continuary       Image: Continuary                                                                                                    |                                                                                                  |                                |                   |                                 |                  |                                     |                                  |                                  |                          |                |    |
| at have       Middle bisklid (optional)       Last have         at have       at have         bigger       at have         bigger fCE Rightsration Number       at have         bigger fCE Rightsration Number       at have         bigger fCE Rightsr                                                                                                    | irv Account Holder                                                                               | Project Coordinator            |                   |                                 |                  |                                     |                                  |                                  |                          |                |    |
| it kane     Mdde kinisi (opioni)     Last kane       be/besition                                                                                                    |                                                                                                  |                                |                   |                                 |                  |                                     |                                  |                                  |                          |                |    |
| settion         spiper         spiper         spipe                                                                                                    | st Name                                                                                          |                                |                   |                                 | Middle Initial ( | Optional) Last Name                 |                                  |                                  |                          |                |    |
| er value:<br>ployer FCC Registration Number<br>                                                                                                    | la/Borition                                                                                      |                                |                   |                                 |                  |                                     |                                  |                                  |                          |                |    |
| piper                                                                                                    | Rep Position                                                                                     |                                |                   |                                 |                  |                                     |                                  |                                  |                          |                |    |
| ployer RCR Registration Number                                                                                                    | ployer                                                                                           |                                |                   |                                 |                  |                                     |                                  |                                  |                          |                |    |
| ployer YCC Registration Number                                                                                                    |                                                                                                  |                                |                   |                                 |                  |                                     |                                  |                                  |                          |                |    |
| piere Website                                                                                                    | ployer FCC Registra                                                                              | ation Number                   |                   |                                 |                  |                                     |                                  |                                  |                          |                |    |
| pioper Website<br>astion Address?<br>frees = bysical<br>astion Address?<br>frees = bysical<br>frees = bysical<br>frees = |                                                                                                  |                                |                   |                                 |                  |                                     |                                  |                                  |                          |                |    |
| ne at Physical and Address?                                                                                                    | ployer Website                                                                                   |                                |                   |                                 |                  |                                     |                                  |                                  |                          |                |    |
| in a driver 2 (Optional)         dress 1         state       2 p Code       County         y                                                                                                    |                                                                                                  |                                |                   |                                 |                  |                                     |                                  |                                  |                          |                |    |
|                                                                                                    | me as Physical<br>cation Address?                                                                |                                |                   |                                 |                  |                                     |                                  |                                  |                          |                |    |
| y       State       2p Code       County         general content       general content       general content       general content       general content         all       continue       continue       content       content       content       content         biter secondary       Vet       No       content       content       content       content       content         state secondary       Vet       No       content       content       con                                                                                                    | dress 1                                                                                          |                                |                   |                                 |                  |                                     |                                  |                                  | Address 2 (Optio         | onal)          |    |
| y     y     y <td></td> <td></td> <td></td> <td></td> <td></td> <td></td> <td></td> <td></td> <td></td> <td></td> <td></td>                                                                                                    |                                                                                                  |                                |                   |                                 |                  |                                     |                                  |                                  |                          |                |    |
| and the secondary of the secondary of the s                                                                                                    |                                                                                                  |                                |                   |                                 |                  | 12.17                               |                                  | 789                              |                          |                |    |
| all       Confirm Email         ithere secondary       Vet:         ithere secondary       Vet:         all       Confirm Email                                                                                                    | y                                                                                                |                                |                   |                                 |                  | State                               | Zip Code                         | County                           | no.                      |                |    |
| ail       Confirm Email            three secondary VIII O Normania Secondary VIII O Normania Secondary VIII O Normania Secondary VIII O Normania Secondary VIIII O NORMANIA Secondary VIIIII O NORMANIA SECONDARY SECONDARY SECO                                                                                                    | y<br>one                                                                                         |                                |                   |                                 |                  | State                               | Zip Code                         | County<br>Select Coue            | nny:<br>Extension (Opti  | onal)          |    |
| stere secondary VIS O No<br>souch Holder?<br>Ast Account Holder (S Information<br>Tatio Position Employer Address City State IIP Code Phone Email<br>Add another secondary account holder<br>Add another secondary account holder                                                                                                    | y<br>one                                                                                         |                                |                   |                                 |                  | State                               | Zip Code                         | County<br>Select Coue            | Extension (Option        | onal)          |    |
| esteres secondary Verolatorial formation<br>dary Account Molder(5) Information<br>test Name Information<br>Information<br>Add another secondary account holder<br>Add another secondary account holder<br>Add another secondary account holder                                                                                                    | y<br>one<br>all                                                                                  |                                |                   |                                 |                  | State<br>Select Stan                | Zip Code                         | County<br>Select Coue            | Extension (Option        | onal)          |    |
| Add another second Policy - Add another second Policy - Vice - Vice - Vi                                                                                                    | y<br>one<br>all                                                                                  |                                |                   |                                 |                  | State<br>Sniect Stan                | Zip Code                         | County<br>Solver Chu             | Extension (Option        | onal)          |    |
| dary Account Holder(s) Information         Intro Name       Last Name       Title/Position       Employer       Address       City       State       ZIP Code       Phone       Email         Intro Name       Last Name       Title/Position       Employer       Address       City       State       ZIP Code       Phone       Email         Intro Name       Last Name       Intro Name       City       State       Imail       Email         Intro Name       Last Name       Email       City       State       Imail       Email         Intro Name       Last Name       Email       City       State       Imail       Email                                                                                                    | y<br>all<br>there secondary<br>yount holders?                                                    | ● Yes ○ No                     |                   |                                 | ]                | State<br>Select Stan                | Zip Code                         | County<br>Select Cau             | Extension (Option        | onal)          |    |
| State         Title/Position         Employer         Address         City         State         ZIP Code         Phone         Email                                                                                                    | y<br>one<br>all<br>there secondary<br>yount holders?                                             | • Yes () No                    |                   |                                 |                  | State<br>Select Stan                | Zip Code                         | County<br>Select Cou             | ny<br>Extension (Opti    | onal)          |    |
| Irst Name Last Name Title/Position Employer Address City State ZIP Code Phone Email<br>Address City State V IP Code Phone Email<br>Address City State V IP Code Phone Email<br>Softer State V IP Code Phone Email                                                                                                    | y<br>one<br>ail<br>there secondary<br>count holders?                                             | • Yes O No                     |                   |                                 |                  | State<br>Since Stan                 | Zhp Code                         | County<br>Selecr Cou             | Extension (Option        | onal)          |    |
| Inter Name Last Name Title/Position Employer Address City State ZiP Code Phone Email<br>Address Court holder<br>Address City State • ZiP Code Phone Email<br>Solier State • ZiP Code Phone Email                                                                                                    | y<br>one<br>all<br>there secondary<br>count holders?                                             | ♥ Yes ○ No                     |                   |                                 |                  | State                               | Zip Code                         | County<br>Select Cau             | ny<br>Extension (Opti    | onal)          |    |
| Add another secondary account holder                                                                                                    | y<br>one<br>all<br>there secondary<br>count holders?                                             | 🔮 Yes 🔵 No                     |                   |                                 | 1                | State                               | Zip Code                         | County<br>Select Cau             | ny:<br>Extension (Opti   | onal)          |    |
| A dd another secondary account holder                                                                                                    | y<br>one<br>aili<br>e there secondary<br>ount holders?<br>dary Account Holde                     | ♥ Yes ○ Ho<br>rigi Information | Title/Position    | Employer                        | Address C        | State<br>Sover Van                  | Zip Code                         | County<br>Seiner Cau<br>ZIP Code | ny:<br>Extension (Opti   | enal)<br>Email |    |
|                                                                                                    | y<br>one<br>all<br>there secondary<br>ount holders?<br>dary Account Holde                        | ♥ yes ○ No                     | Title/Position    | Employer                        | Address C        | State<br>Soner Van                  | Zip Code                         | County<br>Select Cau<br>2IP Code | 19/<br>Extension (Option | enal)<br>Email |    |
|                                                                                                    | y one all there secondary dary Account Holders? fary Account Holders irst Name Add another secon | Ves No                         | Title/Position    | Employer                        | Address C        | State<br>Soner Van                  | Table Code                       | ZIP Code                         | Phone                    | enal)<br>Email |    |
|                                                                                                    | y ane all tethere secondary count holders? dary Account Holde irst Name Add another secon        | Yes No Yes No                  | Title/Position    | Employer                        | Address C        | State<br>Soner Van<br>Confirm Email | Zip Code  Tip Code  State  State | Zup Code                         | Phone                    | enal)<br>Email |    |

## Step 9: Determine Eligibility of an HCP Site

Select Determine eligibility of an HCP site. Then click **Save & Continue.** 

| FCC Form 460   HCP10207      | 76-00001                            |                                                                                                    |                            |                          |                     |                        |                          |                         |
|------------------------------|-------------------------------------|----------------------------------------------------------------------------------------------------|----------------------------|--------------------------|---------------------|------------------------|--------------------------|-------------------------|
| Start                        | Registration Type                   | Site Information                                                                                                    | Physical Location          | HCP Eligibility Category | Contact Information | Additional Information | Supporting Documentation | Certification           |
| Type of Registrati           | on                                  |                                                                                                    |                            |                          |                     |                        |                          |                         |
| Paperwork Reduction Act (PR) | A)                                  |                                                                                                    |                            |                          |                     |                        |                          | >                       |
|                              | Wha<br>Dra<br>Dra<br>Re<br>Re<br>Re | It type of registration do y<br>termine eligibility of an HCP site<br>termine eligibility of a Consortiu<br>gister an elif-site data center<br>gister an ineligible site<br>gister an elif-site administrative o | rou require?<br>n<br>ffice |                          |                     |                        |                          |                         |
| BACK EXIT                    |                                     |                                                                                                    |                            |                          |                     |                        |                          | SAVE & CONTINUE         |
|                              |                                     |                                                                                                    |                            |                          |                     |                        |                          | Approved by OMB 3060-08 |

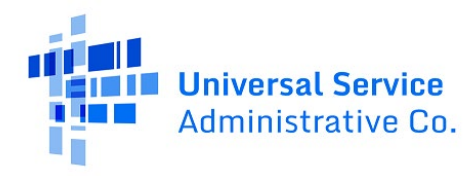

### Step 10: Site Information

Enter the Non-Profit Tax Identification Number (EIN) and the information for the On-Site Contact **Representative** on the Site Information screen.

| FCC Form 460   HCP27            |                   |                  |                   |                |                  |                     |                        |                          |                 |
|---------------------------------|-------------------|------------------|-------------------|----------------|------------------|---------------------|------------------------|--------------------------|-----------------|
| Start                           | Registration Type | Site Information | Physical Location | HCP Eligibili  | ty Category      | Contact Information | Additional Information | Supporting Documentation | Certification   |
| Site Information                |                   |                  |                   |                |                  |                     |                        |                          |                 |
| Paperwork Reduction Act (PRA)   |                   |                  |                   |                |                  |                     |                        |                          | >               |
|                                 |                   |                  |                   |                |                  |                     |                        |                          |                 |
| Site Information                |                   |                  |                   |                |                  |                     |                        |                          |                 |
|                                 |                   |                  |                   |                |                  |                     |                        |                          |                 |
| Non-Profit Tax Identification N | lumber (EIN)      |                  |                   |                |                  |                     |                        |                          |                 |
| 123456789                       |                   |                  |                   |                |                  |                     |                        |                          |                 |
| Is this a government entity?    |                   |                  |                   |                |                  |                     |                        |                          |                 |
| O No                            |                   |                  |                   |                |                  |                     |                        |                          |                 |
| -                               |                   |                  |                   |                |                  |                     |                        |                          |                 |
| On Site Contact Representative  |                   |                  |                   |                |                  |                     |                        |                          |                 |
| On-Site Contact Representative  |                   |                  |                   |                |                  |                     |                        |                          |                 |
| First Name                      |                   |                  |                   | Middle Initial | (Optional) La    | ast Name            |                        |                          |                 |
| Jane                            |                   |                  |                   |                | 1                | Smith               |                        |                          |                 |
| Phone                           |                   |                  |                   |                |                  |                     |                        | Extension (Optional)     |                 |
| (800) 555-5555                  |                   |                  |                   |                |                  |                     |                        |                          |                 |
| Email                           |                   |                  |                   |                | Confirm Email    |                     |                        |                          |                 |
| jsmith@test.com                 |                   |                  |                   |                | jsmith@test.cor  | n                   |                        |                          |                 |
| HCP Website (Optional)          |                   |                  |                   |                | HCP Legal Entity | (Website (Optional) |                        |                          |                 |
|                                 |                   |                  |                   |                |                  |                     |                        |                          |                 |
|                                 |                   |                  |                   |                |                  |                     |                        |                          |                 |
|                                 |                   |                  |                   |                |                  |                     |                        |                          |                 |
| BACK EXIT                       |                   |                  |                   |                |                  |                     |                        |                          | SAVE & CONTINUE |

## Step 11: Physical Location

Enter the physical address of the location, then click **Verify My Address**. A red banner will appear the address is not verified.

| FCC Form 460   HCP27                     |                       |                  |                      |                          |                     |                        |                          |                           |
|------------------------------------------|-----------------------|------------------|----------------------|--------------------------|---------------------|------------------------|--------------------------|---------------------------|
| Start                                    | Registration Type     | Site Information | Physical Location    | HCP Eligibility Category | Contact Information | Additional Information | Supporting Documentation | Certification             |
| Physical Location                        |                       |                  |                      |                          |                     |                        |                          |                           |
| Paperwork Reduction Act (PRA)            | )                     |                  |                      |                          |                     |                        |                          | >                         |
|                                          |                       |                  |                      |                          |                     |                        |                          |                           |
| Physical Location                        |                       |                  |                      |                          |                     |                        |                          |                           |
| Address 1                                |                       |                  | Address 2 (Optional) |                          |                     |                        |                          |                           |
|                                          |                       |                  |                      |                          |                     |                        |                          | VERIFY MY ADDRESS         |
| City                                     |                       |                  |                      | State Zip Code           | County              |                        |                          |                           |
|                                          |                       |                  |                      | •                        | All of Oklahoma     |                        |                          | •                         |
|                                          |                       |                  |                      |                          |                     |                        |                          |                           |
| GEO Location (if no street a<br>Latitude | address is available) |                  |                      | Longitude                |                     |                        |                          |                           |
|                                          |                       |                  |                      |                          |                     |                        |                          |                           |
|                                          |                       |                  |                      |                          |                     |                        |                          |                           |
|                                          |                       |                  |                      |                          |                     |                        |                          |                           |
| BACK EXIT                                |                       |                  |                      |                          |                     |                        |                          | SAVE & CONTINUE           |
|                                          |                       |                  |                      |                          |                     |                        |                          | Approved by OMB 3060-0804 |

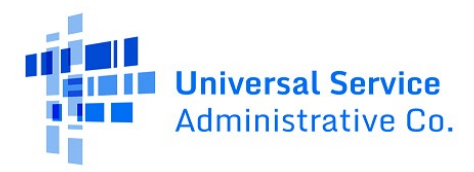

| FCC Form 460   HCP27         |                       |                  |                      |               |                |                     |                        |                          |                   |
|------------------------------|-----------------------|------------------|----------------------|---------------|----------------|---------------------|------------------------|--------------------------|-------------------|
| Start                        | Registration Type     | Site Information | Physical Location    | HCP Eight     | ility Category | Contact Information | Additional Information | Supporting Documentation | Certification     |
| Physical Location            |                       |                  |                      |               |                |                     |                        |                          |                   |
| Paperwork Reduction Act (PRA | υ                     |                  |                      |               |                |                     |                        |                          | >                 |
| You must verify address.     |                       |                  |                      |               |                |                     |                        |                          |                   |
| Physical Location            |                       |                  |                      |               |                |                     |                        |                          |                   |
| Address 1                    |                       |                  | Address 2 (Optional) |               |                |                     |                        |                          | VERIFY MY ADDRESS |
| City                         |                       |                  |                      | State Zip Cod | le             | County              |                        |                          |                   |
|                              |                       |                  |                      |               |                |                     |                        |                          | •                 |
| GEO Location (if no street a | address is available) |                  |                      |               |                |                     |                        |                          |                   |
| Latitude                     |                       |                  |                      |               | Longitude      |                     |                        |                          |                   |
|                              |                       |                  |                      |               |                |                     |                        |                          |                   |
|                              |                       |                  |                      |               |                |                     |                        |                          |                   |

## Step 11: HCP Eligibility Category

On the **HCP Eligibility Category** screen, select the category that best describes the HCP site, enter a description of the medical services provided at the site, and answer the question about part-time eligible entity type.

| FCC Form 460   HCP102                   | 076-00001                        |                  |                   |                          |                     |                        |
|-----------------------------------------|----------------------------------|------------------|-------------------|--------------------------|---------------------|------------------------|
| Start                                   | Registration Type                | Site Information | Physical Location | HCP Eligibility Category | Contact Information | Additional Information |
| HCP Eligibility Ca                      | itegory                          |                  |                   |                          |                     |                        |
| Paperwork Reduction Act (F              | PRA)                             |                  |                   |                          |                     |                        |
|                                         |                                  |                  |                   |                          |                     |                        |
| Eligibility Information                 |                                  |                  |                   |                          |                     |                        |
| Select the category that                | describes the HCP Site           | are to migrants  |                   | •                        |                     |                        |
| Describe the medical se                 | rvices provided at this location |                  |                   | 01000                    |                     |                        |
| Is this a part-time eligib<br>No<br>Yes | le entity? 🕢                     |                  |                   | 0/1000                   |                     |                        |

## Step 11.1: Eligibility Category – Non-profit Hospital

If **Non-profit hospital** is selected, upload the state hospital license, answer the question about if the site is a critical access hospital, and enter the number of licensed patient beds that are at the site.

| PEligibility Categ               | ory                              |   |             |                                 |       |  |
|----------------------------------|----------------------------------|---|-------------|---------------------------------|-------|--|
| P Eligibility Categ              | ory                              |   |             |                                 |       |  |
| rwork Reduction Act (PRA)        |                                  |   |             |                                 |       |  |
|                                  |                                  |   |             |                                 |       |  |
|                                  |                                  |   |             |                                 |       |  |
| sility Information               |                                  |   |             |                                 |       |  |
| ,                                |                                  |   |             |                                 |       |  |
| elect the category that desc     | ribes the HCP Site               |   |             |                                 |       |  |
| Non-profit hospital              |                                  |   | •           |                                 |       |  |
| ate Hospital License *           |                                  |   |             |                                 |       |  |
| UPLOAD D. Drop file here         |                                  |   |             |                                 |       |  |
| pload State Hospital License     |                                  |   |             |                                 |       |  |
| this a critical access hospit    | al?                              |   | How many li | censed patient beds are at this | site? |  |
| ) Yes                            |                                  |   |             |                                 |       |  |
| )No                              |                                  |   |             |                                 |       |  |
| escribe the medical services     | provided at this location        |   |             |                                 |       |  |
|                                  |                                  |   |             |                                 |       |  |
|                                  |                                  |   |             |                                 |       |  |
|                                  |                                  |   | 0/1000      |                                 |       |  |
| this a past time clicible ont    | ind D                            |   | @           |                                 |       |  |
| No                               |                                  |   |             |                                 |       |  |
| ) Yes                            |                                  |   |             |                                 |       |  |
|                                  |                                  |   |             |                                 |       |  |
| ditional Approval of Elizibility |                                  |   |             |                                 |       |  |
|                                  |                                  |   |             |                                 |       |  |
| fould you like to seek a con     | ditional approval of eligibility | 0 |             |                                 |       |  |
| No, this site already meets a    | Il eligibility criteria          |   |             |                                 |       |  |
| ) ves, this site is seeking cond | iconal approval                  |   |             |                                 |       |  |
|                                  |                                  |   |             |                                 |       |  |

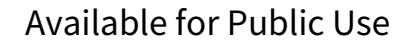

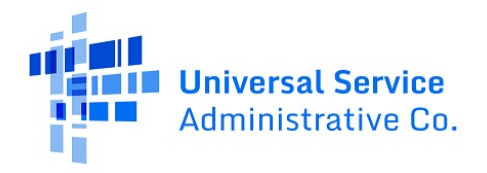

#### Step 11.2: Eligibility Category - Community Mental Health Center

If **Community mental health center** is selected, upload the state license, and check the relevant boxes under **Services Provided at the Physical Location** in the **Community Mental Health Center (CMHC) Checklist** section of the **HCP Eligibility Category** screen.

| C Form 46       | 0   HCP102076-00                                                              | 001                                           |                                  |                                   |                          |         |
|-----------------|-------------------------------------------------------------------------------|-----------------------------------------------|----------------------------------|-----------------------------------|--------------------------|---------|
| St              | art                                                                           | Registration Type                             | Site Information                 | Physical Location                 | HCP Eligibility Category | Contact |
| CP Eligi        | bility Catego                                                                 | ory                                           |                                  |                                   |                          |         |
| aperwork Re     | duction Act (PRA)                                                             |                                               |                                  |                                   |                          |         |
|                 |                                                                               |                                               |                                  |                                   |                          |         |
| 1 1 11          |                                                                               |                                               |                                  |                                   |                          | _       |
| ligibility Info | rmation                                                                       |                                               |                                  |                                   |                          |         |
| Select the      | category that describ                                                         | os the HCD Site                               |                                  |                                   |                          |         |
| Communi         | ty mental health cente                                                        | r                                             |                                  |                                   | •                        |         |
| Control Line    |                                                                               |                                               |                                  |                                   | -                        |         |
| State Licer     | nse Upload *                                                                  |                                               |                                  |                                   |                          |         |
| UPLOAD          | Drop file here                                                                |                                               |                                  |                                   |                          |         |
| Upload the l    | Health Care Provider's S                                                      | tate License                                  |                                  |                                   |                          |         |
| C               |                                                                               | Contra (CMUC) Charl                           | -li-t                            |                                   |                          |         |
| Commun          | ity Mental Healt                                                              | n Center (CMHC) Checi                         | KIISU                            |                                   |                          |         |
| Services Pr     | rovided at the Physic                                                         | al Location                                   |                                  |                                   |                          |         |
| The faci        | ity offers 24-bour eme                                                        | reency care for mental healt                  | h natients                       |                                   |                          |         |
| The faci        | lity provides day hospi                                                       | tal treatment for mental heal                 | Ith patients.                    |                                   |                          |         |
| The faci        | ity provides other part                                                       | tial hospitalization services fo              | or mental health patients.       |                                   |                          |         |
|                 | ity provides psychosol                                                        | tial rehabilitation services.                 |                                  |                                   |                          |         |
| The faci        | ity provides psychosol                                                        |                                               |                                  |                                   |                          |         |
| The faci        | lity provides psychoso                                                        | sion screening for patients b                 | eing considered for admission to | state mental health facilities.   |                          |         |
| The faci        | lity provides psychoso<br>lity provides pre-admis<br>lity provides residentia | sion screening for patients b<br>I treatment. | eing considered for admission to | o state mental health facilities. |                          |         |

#### Step 11.3: Eligibility Category – Rural Health Clinic

If **Rural health clinic** is selected, answer **Yes** or **No** for the question "Is this a mobile rural health care provider." If **Yes** is selected, upload the required logs.

| FCC Form 460   H       | P102076-00001                  |                  |                   | _                        |                                     |                                      |                                                |
|------------------------|--------------------------------|------------------|-------------------|--------------------------|-------------------------------------|--------------------------------------|------------------------------------------------|
| Start                  | Registration Type              | Site Information | Physical Location | HCP Eligibility Category | Contact Information                 | Additional Information               | Supporting Documentation                       |
| HCP Eligibilit         | y Category                     |                  |                   |                          |                                     |                                      |                                                |
| Paperwork Reduction    | n Act (PRA)                    |                  |                   |                          |                                     |                                      |                                                |
|                        |                                |                  |                   |                          |                                     |                                      |                                                |
| Eligibility Informatio | n                              |                  |                   |                          |                                     |                                      |                                                |
| Select the catego      | ry that describes the HCP Site |                  |                   |                          |                                     |                                      |                                                |
| Rural health clin      | c                              |                  |                   | •                        |                                     |                                      |                                                |
| Is this a mobile r     | ural health care provider?     |                  |                   | File Upload              |                                     |                                      |                                                |
| ⊖ Yes<br>⊖ No          |                                |                  |                   | UPLOAD                   | Drop file here                      |                                      |                                                |
| 0.00                   |                                |                  |                   | Please upload ann        | nual logs indicating the date and l | location of each clinic stop and the | number of patients served at each clinic stop. |

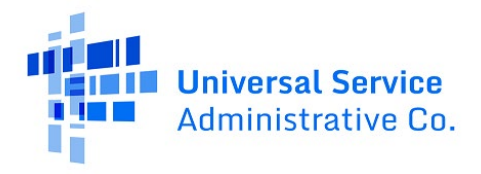

## Step 12: Conditional Approval of Eligibility

Select **No** if not applying for conditional eligibility. Then click **Save & Continue**. Select **Yes** if applying for conditional eligibility. For more information about what's being asked, click on the question mark. Select all relevant checkboxes for the basis for seeking conditional eligibility. Use the calendar menu to enter the estimated date that all eligibility requirements are expected to be met. Then click **Save & Continue**.

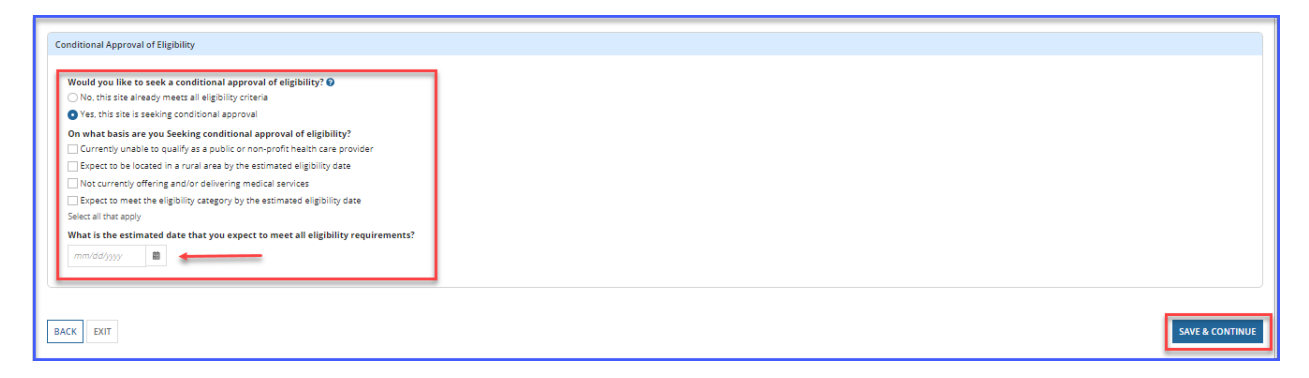

#### **Step 13: Contact Information**

Enter the **Contact Information** for the **Primary Account Holder**. Check the box in the middle of the screen if the information is the same as the **Physical Location Address**. If not, enter the address in the fields shown. Then click **Save & Continue**.

| Start Registration Type Site Information Physical Location HCP Eligibility Category Contact Information | Contact Inf    | r<br>formation Additional |               |                                                                                                    |                 |
|----------------------------------------------------------------------------------------------------|----------------|---------------------------|---------------|----------------------------------------------------------------------------------------------------|-----------------|
| start Registration type Site Information Physical Location HCP Eligibility Category Contact Information | Contact Inf    | ormation Additional       |               | and the second second se | E               |
| Contact Information                                                                                     |                |                           | Information 3 | upporting Documentation                                                                                                    | Certification   |
|                                                                                                    |                |                           |               |                                                                                                    |                 |
| Paperwork Reduction Act (PRA)                                                                           |                |                           |               |                                                                                                    | >               |
|                                                                                                    |                |                           |               |                                                                                                    |                 |
| Primary Account Holder Information                                                                      |                |                           |               |                                                                                                    |                 |
|                                                                                                    |                |                           |               |                                                                                                    |                 |
| First Name Middle Initial (Optional)                                                                    | Last Name      |                           |               |                                                                                                    |                 |
| Title/Position                                                                                          |                |                           |               |                                                                                                    |                 |
|                                                                                                    |                |                           |               |                                                                                                    |                 |
| Employer                                                                                                |                |                           |               |                                                                                                    |                 |
|                                                                                                    |                |                           |               |                                                                                                    |                 |
| Employer FCC Registration Number                                                                        |                |                           |               |                                                                                                    |                 |
| Employer Website                                                                                        |                |                           |               |                                                                                                    |                 |
|                                                                                                    |                |                           |               |                                                                                                    |                 |
| Same as Physical                                                                                        |                |                           |               |                                                                                                    |                 |
| Address 1                                                                                               |                |                           |               | Address 2 (Optional)                                                                                                    |                 |
|                                                                                                    |                |                           |               |                                                                                                    |                 |
| City                                                                                                    | State          | Zip Code                  | lounty        |                                                                                                    |                 |
| Dhane                                                                                                   | Select State 💌 |                           | Select County | Extension (Ontional)                                                                                                    | •               |
| riore                                                                                                   |                |                           |               | Extension (Optional)                                                                                                    |                 |
| Email Confirm Email                                                                                     | il             |                           |               |                                                                                                    |                 |
|                                                                                                    |                |                           |               |                                                                                                    |                 |
| Are there secondary O Yes O No account holders?                                                         |                |                           |               |                                                                                                    |                 |
|                                                                                                    |                |                           |               |                                                                                                    |                 |
|                                                                                                    |                |                           |               |                                                                                                    |                 |
| BACK EXIT                                                                                               |                |                           |               |                                                                                                    | SAVE & CONTINUE |

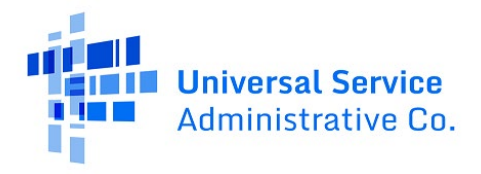

#### **Step 14: Adding Secondary Account Holders**

To add Secondary Account Holders, answer **Yes** to the question "Are there Secondary Account Holders?" and enter the information in the fields. Click the **Add another secondary account holder** hyperlink to add multiple Secondary Account Holders. Then click **Save & Continue**.

| ļ   | Are there secondary 🔹 Y<br>account holders? | res ONO    |                |          |         |      |                |          |       |           |         |
|-----|---------------------------------------------|------------|----------------|----------|---------|------|----------------|----------|-------|-----------|---------|
| Sec | condary Account Holder(s) Ir                | nformation |                |          |         |      |                |          |       |           |         |
|     | First Name                                  | Last Name  | Title/Position | Employer | Address | City | State          | ZIP Code | Phone | Email     |         |
|     |                                             |            |                |          |         |      | Select State • |          |       |           | 8       |
|     | Add another secondary account holder        |            |                |          |         |      |                |          |       |           |         |
|     |                                             |            |                |          |         |      |                |          |       |           |         |
| BAG | EK EXIT                                     |            |                |          |         |      |                |          |       | SAVE & CO | ONTINUE |

#### Step 15:

In the Additional Information section, enter the National Provider Identifier (NPI) for the organization. To look up the NPI, click the NPI Registration Search hyperlink and provide an explanation in the field if necessary. Next, enter the Organization Taxonomy Code and the Site Taxonomy Code. To search the Taxonomy database, click on the Taxonomy Code Lookup hyperlink and enter an explanation in the field if necessary. For more information, click on the questions marks in the blue circles on this screen. Click all that apply to site locations that may be affiliated with a Tribe or located on Tribal Lands, then click Save & Continue.

| FCC Form 460   HCP1020        | 76-00001                             |                                     |                               |                          |                     |                        |                          |               |     |
|-------------------------------|--------------------------------------|-------------------------------------|-------------------------------|--------------------------|---------------------|------------------------|--------------------------|---------------|-----|
| Start                         | Registration Type                    | Site Information                    | Physical Location             | HCP Eligibility Category | Contact Information | Additional Information | Supporting Documentation | Certification |     |
|                               |                                      |                                     |                               |                          |                     |                        |                          |               |     |
| Additional Inform             | nation                               |                                     |                               |                          |                     |                        |                          |               |     |
| Paperwork Reduction Act (PF   | RA)                                  |                                     |                               |                          |                     |                        |                          |               | >   |
|                               |                                      |                                     |                               |                          |                     |                        |                          |               |     |
| Additional Information        |                                      |                                     |                               |                          |                     |                        |                          |               |     |
|                               |                                      |                                     |                               |                          |                     |                        |                          |               |     |
| National Provider Identif     | fier 😡                               |                                     |                               |                          |                     |                        |                          |               |     |
|                               |                                      |                                     |                               |                          |                     |                        |                          |               |     |
| IMPORTANT: This should I      | be the organizational NPI, not an ir | ndividual practitioner NPI. Look up | your HCP's NPI code by name a | and address at           |                     |                        |                          |               |     |
| Explanation (if necessary     | n) 😧                                 |                                     |                               |                          |                     |                        |                          |               |     |
|                               |                                      |                                     |                               |                          |                     |                        |                          |               |     |
|                               |                                      |                                     |                               |                          |                     |                        |                          |               |     |
|                               |                                      |                                     |                               | 0/500                    |                     |                        |                          |               |     |
| Organization Taxonomy         | Code 🕑                               |                                     |                               |                          |                     |                        |                          |               |     |
|                               |                                      |                                     |                               |                          |                     |                        |                          |               |     |
| Site Taxonomy Code 🚱          |                                      |                                     |                               |                          |                     |                        |                          |               |     |
|                               |                                      |                                     |                               |                          |                     |                        |                          |               |     |
| Note: You can search the      | Taxonomy database. To search ple     | ase refer to Taxonomy Code Look     | up 🛨                          |                          |                     |                        |                          |               |     |
| Explanation (if necessary     |                                      |                                     |                               |                          |                     |                        |                          |               |     |
|                               |                                      |                                     |                               |                          |                     |                        |                          |               |     |
|                               |                                      |                                     |                               | 0/500                    |                     |                        |                          |               |     |
| Is the site(s) location 😧     |                                      |                                     |                               | 11                       |                     |                        |                          |               |     |
| On Tribal Lands               |                                      |                                     |                               |                          |                     |                        |                          |               |     |
| Otherwise Affiliated wit      | th a Tribe<br>Health Service         |                                     |                               |                          |                     |                        |                          |               |     |
| □ N/A                         |                                      |                                     |                               |                          |                     |                        |                          |               |     |
| Select at least one(1) option |                                      |                                     |                               |                          |                     |                        |                          |               |     |
|                               |                                      |                                     |                               |                          |                     |                        |                          |               |     |
|                               |                                      |                                     |                               |                          |                     |                        |                          |               |     |
| BACK EXIT                     |                                      |                                     |                               |                          |                     |                        |                          | SAVE & CONTIN | IUE |
| _                             |                                      |                                     |                               |                          |                     |                        |                          |               | _   |

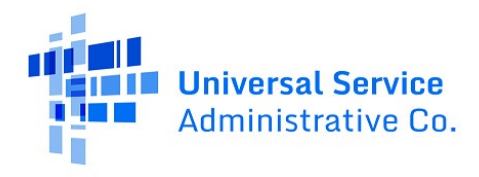

## Step 16: Supporting Documentation

On the **Supporting Documentation** screen, click the **Add Document** hyperlink to add additional documents, upload the document, and enter a description in the **Description** field. Then click **Save & Continue**.

| FCC Form 460   HCP102     | 076-00001         |                  |                   |                          |                     |                        |                          |               |      |
|---------------------------|-------------------|------------------|-------------------|--------------------------|---------------------|------------------------|--------------------------|---------------|------|
| Start                     | Registration Type | Site Information | Physical Location | HCP Eligibility Category | Contact Information | Additional Information | Supporting Documentation | Certification |      |
| Supporting Docu           | imentation        |                  |                   |                          |                     |                        |                          |               |      |
| Paperwork Reduction Act ( | PRA)              |                  |                   |                          |                     |                        |                          |               | >    |
| Uploaded File(s)          |                   |                  |                   |                          |                     | _                      |                          |               |      |
| Document Type             |                   | Description      |                   | File Name                |                     |                        | Uploaded On              |               |      |
| Other                     | -                 | Describe         |                   | UPLOAD                   |                     |                        |                          |               | ۲    |
| Add Document              |                   |                  |                   |                          |                     |                        |                          |               |      |
| BACK EXIT                 |                   |                  |                   |                          |                     |                        |                          | SAVE & CONT   | INUE |

#### **Step 17: Certifications**

Click all certifications, then enter **Certifier's Full Name** as it appears in RHC Connect into the **Digital Signature** field. Click **Certify & Submit**.

| FCC Form 460   HCP1                                                | 02076-00001                                                                                                    |                                                                                                    |                                                                                                   |                                                                                                    |                                                                  |                                                                            |                                                                                        |                                                 |
|--------------------------------------------------------------------|----------------------------------------------------------------------------------------------------|----------------------------------------------------------------------------------------------------|---------------------------------------------------------------------------------------------------|----------------------------------------------------------------------------------------------------|------------------------------------------------------------------|----------------------------------------------------------------------------|----------------------------------------------------------------------------------------|-------------------------------------------------|
| Start                                                              | Registration Type                                                                                                    | Site Information                                                                                                    | Physical Location                                                                                 | HCP Eligibility Category                                                                                | Contact Information                                              | Additional Information                                                     | Supporting Documentation                                                               | Certification                                   |
| Certification/S                                                    | ignature                                                                                                    |                                                                                                    |                                                                                                   |                                                                                                    |                                                                  |                                                                            |                                                                                        |                                                 |
| Paperwork Reduction Ac                                             | t (PRA)                                                                                                    |                                                                                                    |                                                                                                   |                                                                                                    |                                                                  |                                                                            |                                                                                        | >                                               |
|                                                                    |                                                                                                    |                                                                                                    |                                                                                                   |                                                                                                    |                                                                  |                                                                            |                                                                                        |                                                 |
| Application Details                                                |                                                                                                    |                                                                                                    |                                                                                                   |                                                                                                    |                                                                  |                                                                            |                                                                                        | >                                               |
| Certification & Signature                                          |                                                                                                    |                                                                                                    |                                                                                                   |                                                                                                    |                                                                  |                                                                            |                                                                                        |                                                 |
| Ŭ                                                                  |                                                                                                    |                                                                                                    |                                                                                                   |                                                                                                    |                                                                  |                                                                            |                                                                                        |                                                 |
| I certify under penal                                              | alty of perjury that I am authorized to s                                                                                           | ubmit this request on behalf of the                                                                                  | site or consortium.                                                                               |                                                                                                    |                                                                  |                                                                            |                                                                                        |                                                 |
| I certify under penal                                              | alty of perjury that I have examined this                                                                                           | s request and attachments and to th                                                                                  | e best of my knowledge, info                                                                      | mation, and belief, all information cor                                                                 | tained in this request, and in                                   | n any attachments, is true and cor                                         | rect.                                                                                  |                                                 |
| and reasonably exp                                                 | aity of perjury that the applicant is a no<br>pects to qualify as a nonprofit or public                                             | nprofit or public entity that falls wit<br>health care provider that falls with                                      | nin one of the categories set f<br>n one of the categories set for                                | orth in the definition of health care prov<br>th in the definition of health care prov                  | ider listed in 47 CFR \$54.60                                    | D), or the applicant is seeking cond<br>by the estimated eligibility date. | litional approval of eligibility pursuant                                              | to 47 CFR § 54.601(c)                           |
| I certify under pena<br>forth in 47 CFR § 54<br>of a consortium wh | alty of perjury that the applicant will no<br>1.607, or the applicant is seeking condit<br>hich satisfies the majority-rural compos | t seek funding in the Healthcare Co<br>ional approval of eligibility pursuan<br>ition requirements set forth in 47 C | nnect Fund Program unless it<br>t to 47 CFR § 54.601(c), and th<br>FR § 54.607 by the estimated e | is physically located in a rural area as<br>a applicant (i) reasonably expects to b<br>ligibility date. | defined in 47 CFR § 54.600 or<br>a physically located in a rural | r is a member of a consortium that<br>area as defined in 47 CFR § 54.60    | t satisfies the majority-rural compositi<br>0 by the estimated eligibility date, or (i | ion requirements set<br>i) plans to be a member |
| I certify under pena<br>applicant reasonab                         | alty of perjury that the applicant will no<br>ly expects to be physically located in a                                              | t seek funding in the Telecommunic<br>rural area as defined in 47 CFR § 54                                           | ations Program unless it is ph<br>600 by the estimated eligibilit                                 | ysically located in a rural area as defir<br>y date.                                                    | ed in 47 CFR § 54.600, or the                                    | applicant is seeking conditional a                                         | pproval of eligibility pursuant to 47 CF                                               | R § 54.601(c), and the                          |
| I understand that a<br>Commission's rule:                          | ll documentation associated with this r<br>s.                                                                                       | equest or demonstrating compliant                                                                                    | e with the rules must be retain                                                                   | ned for at least five years after the las                                                               | t day of service delivered in a                                  | a particular funding year pursuant                                         | to 47 CFR § 54.631, or as otherwise pr                                                 | rescribed by the                                |
| I certify under pena                                               | alty of perjury that the applicant has re                                                                                           | viewed and will comply with all appl                                                                                 | icable RHC Program requirem                                                                       | ents.                                                                                                   |                                                                  |                                                                            |                                                                                        |                                                 |
| 🛃 l certify under pena                                             | alty of perjury that the applicant satisfie                                                                                         | es the requirements under section 2                                                                                  | 54 of the Communications Ac                                                                       | t and applicable Commission's rules.                                                                    |                                                                  |                                                                            |                                                                                        |                                                 |
| Certifier's Full Name                                              |                                                                                                    |                                                                                                    |                                                                                                   | Digital Signa                                                                                           | iture                                                            |                                                                            |                                                                                        |                                                 |
| Date                                                               |                                                                                                    |                                                                                                    |                                                                                                   |                                                                                                    | L                                                                |                                                                            |                                                                                        |                                                 |
|                                                                    |                                                                                                    |                                                                                                    |                                                                                                   |                                                                                                    |                                                                  |                                                                            |                                                                                        |                                                 |
|                                                                    |                                                                                                    |                                                                                                    |                                                                                                   |                                                                                                    |                                                                  |                                                                            |                                                                                        |                                                 |
|                                                                    |                                                                                                    |                                                                                                    |                                                                                                   |                                                                                                    |                                                                  |                                                                            |                                                                                        |                                                 |
| BACK                                                               |                                                                                                    |                                                                                                    |                                                                                                   |                                                                                                    |                                                                  |                                                                            |                                                                                        | CERTIFY & SUBMIT                                |
|                                                                    |                                                                                                    |                                                                                                    |                                                                                                   |                                                                                                    |                                                                  |                                                                            |                                                                                        | Approved by OMB 3060-0804                       |

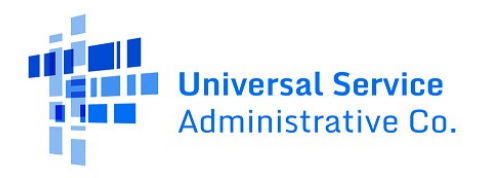

#### Step 18: After Submitting

Once the FCC Form 460 is submitted, the message in the green banner will appear with a summary of the submitted form. Click on the hyperlink in the green banner titled **Dashboard** or the **Back to Dashboard** hyperlink on the upper right corner of the screen to return to the RHC Connect Dashboard.

| FCC Form 460                                                                                                    |                                                                                                    | Back to Dashboard                          |
|----------------------------------------------------------------------------------------------------|----------------------------------------------------------------------------------------------------|--------------------------------------------|
| O Your FCC Form 460 Appl                                                                                                    | lication HCP102076-00001 has been successfully submitted. You can view this application on your Dashboard. |                                            |
| Summary                                                                                                    |                                                                                                    |                                            |
| HCP Name<br>Legal Entity Name<br>FCC Registration<br>Number (FCC RN)<br>Nickname (Optional)<br>Application Number<br>Registration Type | Non-Pro<br>Merriti<br>Numbe<br>Government<br>Tribal Lo                                                     | it Tax<br>ation<br>(EIN)<br>Infly<br>ation |
| On-site Contact Representativ<br>First Name<br>Phone<br>HCP Website<br>(Optional)                                                      | re Last<br>Middle<br>HCP Legal<br>Website (Opr                                                             | iame<br>nitial<br>imali<br>nity<br>onal    |
| Physical Address<br>Address 1<br>City<br>County                                                                                        | Address 2 (Optional)<br>State<br>Latitude                                                                  | Zip Code<br>Longitude                      |

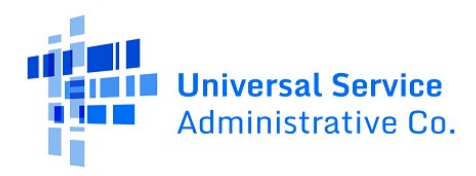

## RHC Connect Walkthrough – Submitting an FCC Form 460 Revision

### Step 1: Dashboard Log In

Log into My Portal and click on **RHC Connect**.

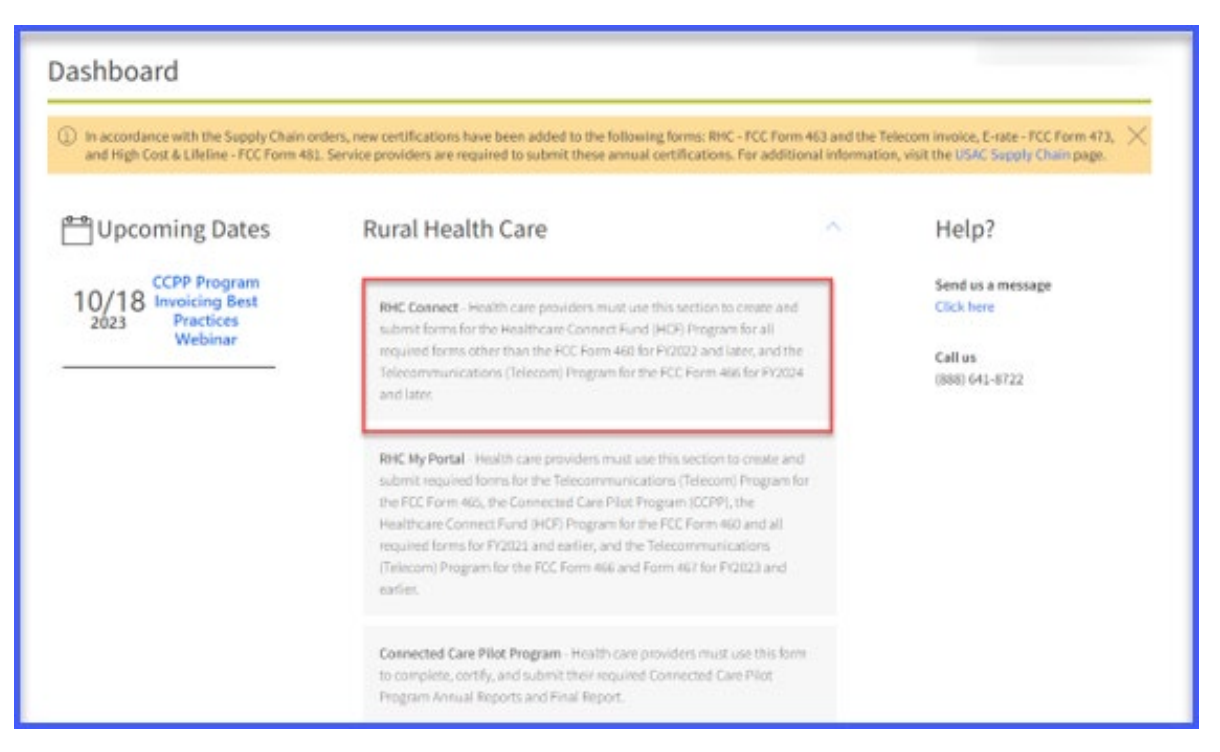

#### Step 2: RHC Connect Dashboard

Here you can start a new form, resume working on a draft, or delete a draft FCC Form 460. There's a countdown banner displaying the days remaining in the filing window or stating that the current filing window is closed. The clock on the right is the current date and time.

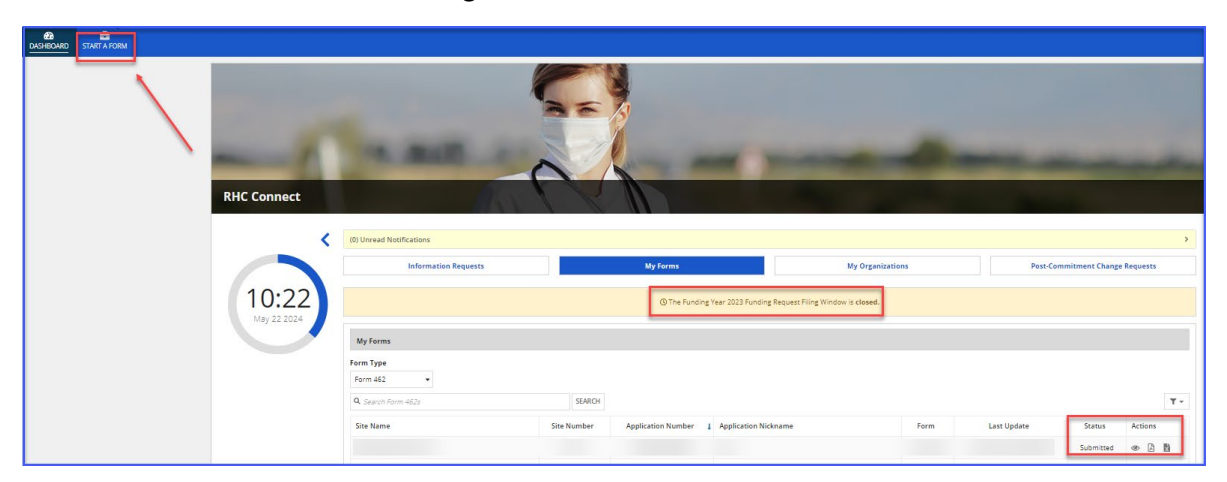

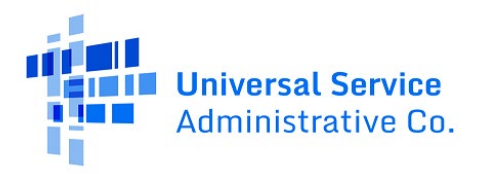

Step 3: Start a Form Click FCC Form 460. Then, click Next.

| <           | ٧                                                                                                    | Vhat type of Form would you like to file                                                                                                    | 2?                                                                                                    |
|-------------|----------------------------------------------------------------------------------------------------|----------------------------------------------------------------------------------------------------|----------------------------------------------------------------------------------------------------|
|             |                                                                                                    |                                                                                                    |                                                                                                    |
| 17:25       | See If you Qualify to Participate                                                                                                    |                                                                                                    | *                                                                                                    |
| May 21 2024 | FCC Form 460                                                                                                    |                                                                                                    |                                                                                                    |
|             | Determine if your health care facility is eligible for Rural Health Care (RHC) Program<br>funding for the Healthcare Connect Fund (HCP) Program and/or<br>Telecommunications (Telecom) Program by submitting an PCC Form 460.                      |                                                                                                    |                                                                                                    |
|             | Health Care Connect Fund                                                                                                    |                                                                                                    | ۷                                                                                                    |
|             | FCC Form 461                                                                                                    | FCC Form 462                                                                                                    | FCC Form 463                                                                                                    |
|             | Develop Rid Paluation Criteria & Select Services                                                                                                    | Evaluate Bids & Select Service Provider                                                                                                    | Linuire LEAC                                                                                                    |
|             |                                                                                                    |                                                                                                    |                                                                                                    |
|             | After determining that you are eligible, the next step is to identify the services you<br>need and develop the bid evaluation criteria you will use to assess service provider<br>bids by completing the FCC Form 461 (Request for Services Form). | This form provides information about the services, equipment, or network facilities<br>selected, and certifies that those services were the most cost-effective option of the<br>offers received. | Once you receive a bill from the service provider, you can create an invoice for the<br>services received using the FCC Form 463. |
|             | Telecom                                                                                                    |                                                                                                    | *                                                                                                    |
|             | FCC Form 465                                                                                                    | FCC Form 466                                                                                                    |                                                                                                    |
|             | Develop Bid Evaluation Criteria & Select Services                                                                                                    | Evoluate Bids & Select Service Provider                                                                                                    |                                                                                                    |
|             | After determining that you are eligible, the next step is to identify the services you<br>need and develop the bid evaluation criteria you will use to assess service provider<br>bids by completing the FCC Form 465 (Request for Services Form). | This form provides information about the selected service and the applicant<br>certifies the selected service was the most cost-effective means of meeting its<br>specific health care needs.     |                                                                                                    |
|             | _                                                                                                    |                                                                                                    |                                                                                                    |

## Step 4: Start a Form (Continued)

Select File a New FCC Form 460 Revision, click on the existing HCP, then click Next.

|              | Which FCC Form 460 v    | vould you like to file?             |  |
|--------------|-------------------------|-------------------------------------|--|
|              | File a New FCC Form 460 | File a New FCC Form 460<br>Revision |  |
| Your existin | ng FCC Forms 460        | -                                   |  |
|              | NEX                     | π                                   |  |

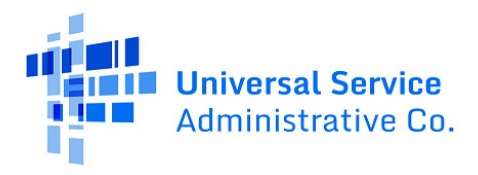

## Step 5: Start

Since this is a revision, all fields on the **Start** screen can be edited. Click **Save & Continue** when ready to proceed.

| Start                        | Registration Type              | Site Information                                | Physical Location                           | Contact Information               | Supporting Documentation | Certification |
|------------------------------|--------------------------------|-------------------------------------------------|---------------------------------------------|-----------------------------------|--------------------------|---------------|
| art                          |                                |                                                 |                                             |                                   |                          |               |
| aperwork Reduction Act (PRA  | 0                              |                                                 |                                             |                                   |                          |               |
|                              |                                |                                                 |                                             |                                   |                          |               |
| our Health Care Provider (HC | P) Information                 |                                                 |                                             |                                   |                          |               |
|                              | HCP or Concertium              |                                                 |                                             |                                   |                          |               |
|                              | Name                           |                                                 |                                             |                                   |                          |               |
|                              | Legal Entity Name              |                                                 |                                             |                                   |                          |               |
|                              | FCC Registration               |                                                 |                                             |                                   |                          |               |
|                              | If the legal entity d          | oes not have an FCC RN and only plans to parti- | cipate as a consortium member, applicant me | y enter FCC RN for the Consortium |                          |               |
|                              | 1                              |                                                 |                                             |                                   |                          |               |
| L Form 460 Revision Applica  | tion information               |                                                 |                                             |                                   |                          |               |
|                              | Nickname (Optional) Revision 1 |                                                 |                                             |                                   |                          |               |
|                              | Application Number             |                                                 |                                             |                                   |                          |               |
|                              |                                |                                                 |                                             |                                   |                          |               |
|                              |                                |                                                 |                                             |                                   |                          |               |
|                              |                                |                                                 |                                             |                                   |                          | SAVE & CONTU  |

#### **Step 6: Type of Registration**

If the FCC Form 460 is being revised due to a change of registration type, click the corrected entity type, and enter the date of the entity type change in the field as shown. Then click **Save & Continue**.

| FCC Form 460   HCP            |                                                                                                    |                                                                                                    |                   |                          |                     |                        |                          |                |
|-------------------------------|----------------------------------------------------------------------------------------------------|----------------------------------------------------------------------------------------------------|-------------------|--------------------------|---------------------|------------------------|--------------------------|----------------|
| Start                         | Registration Type                                                                                                    | Site Information                                                                                                    | Physical Location | HCP Eligibility Category | Contact Information | Additional Information | Supporting Documentation | Certification  |
| Type of Registration          | n                                                                                                    |                                                                                                    |                   |                          |                     |                        |                          |                |
| Paperwork Reduction Act (PRA) |                                                                                                    |                                                                                                    |                   |                          |                     |                        |                          | د              |
|                               | White December 2 Participation of the second second | at type of registration do y<br>etermine eligibility of an HCP site<br>egister an off-site data center<br>egister an off-site data center<br>egister an off-site administrative o<br>to fentity type change | ou require?       |                          |                     |                        |                          |                |
| BACK EXIT                     |                                                                                                    |                                                                                                    |                   |                          |                     |                        |                          | SAVE & CONTINU |

#### **Step 7: Complete all Revisions**

Since all fields can be edited, navigate through each screen of the FCC Form 460, and enter the needed changes. Click **Save & Continue** to move forward through each screen.

| FCC Form 460   HCP |                              |                   |                  |                   |                          |                     |                        |                          |               |
|--------------------|------------------------------|-------------------|------------------|-------------------|--------------------------|---------------------|------------------------|--------------------------|---------------|
| Г                  | Start                        | Registration Type | Site Information | Physical Location | HCP Eligibility Category | Contact Information | Additional Information | Supporting Documentation | Certification |
| Site Information   |                              |                   |                  |                   |                          |                     |                        |                          |               |
| Pi                 | aperwork Reduction Act (PRA) |                   |                  |                   |                          |                     |                        |                          | >             |
|                    |                              |                   |                  |                   |                          |                     |                        |                          |               |

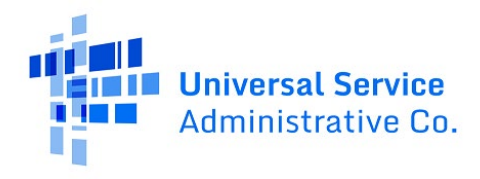

#### Step 8: Certification/Signature

On the **Certification/Signature** screen, a summary of the revision(s) is displayed. If the information is correct, click each certification, and sign by entering the **Certifier's Full Name** in the **Digital Signature** field. **Note:** Each time an FCC Form 460 is revised, the last four digits of the form will be the version number (e.g., - 00002, - 00003, etc.). Then click **Certify & Submit**.

| Form 460   HCP 00002                                                                                                    |                                                                                                    |                                                                                                    |                                                                                                    |                                                                                                    |                                                                                                    |                                                                                                    |                                                                                                    |                                                                                                    |
|----------------------------------------------------------------------------------------------------|----------------------------------------------------------------------------------------------------|----------------------------------------------------------------------------------------------------|----------------------------------------------------------------------------------------------------|----------------------------------------------------------------------------------------------------|----------------------------------------------------------------------------------------------------|----------------------------------------------------------------------------------------------------|----------------------------------------------------------------------------------------------------|----------------------------------------------------------------------------------------------------|
| Start Regi                                                                                                    | stration Type                                                                                                    | Site Information                                                                                                    | Physical Location                                                                                                    | HCP Eligibility Category                                                                                                    | Contact Information                                                                                                    | Additional Information                                                                                                    | Supporting Documentation                                                                                                    | Certification                                                                                                    |
| tification /Cignoture                                                                                                    |                                                                                                    |                                                                                                    |                                                                                                    |                                                                                                    |                                                                                                    |                                                                                                    |                                                                                                    |                                                                                                    |
| tilication/signature                                                                                                    |                                                                                                    |                                                                                                    |                                                                                                    |                                                                                                    |                                                                                                    |                                                                                                    |                                                                                                    |                                                                                                    |
| perwork Reduction Act (PRA)                                                                                                    |                                                                                                    |                                                                                                    |                                                                                                    |                                                                                                    |                                                                                                    |                                                                                                    |                                                                                                    |                                                                                                    |
|                                                                                                    |                                                                                                    |                                                                                                    |                                                                                                    |                                                                                                    |                                                                                                    |                                                                                                    |                                                                                                    |                                                                                                    |
| anges from the original Filing                                                                                                    |                                                                                                    |                                                                                                    |                                                                                                    |                                                                                                    |                                                                                                    |                                                                                                    |                                                                                                    |                                                                                                    |
|                                                                                                    |                                                                                                    |                                                                                                    |                                                                                                    |                                                                                                    |                                                                                                    |                                                                                                    |                                                                                                    |                                                                                                    |
| Field                                                                                                    |                                                                                                    |                                                                                                    | Previous Value                                                                                                    |                                                                                                    |                                                                                                    | New Value                                                                                                    |                                                                                                    |                                                                                                    |
| Form 460 Registration Type                                                                                                    |                                                                                                    |                                                                                                    | Off-site data center                                                                                                    |                                                                                                    |                                                                                                    | Individual                                                                                                    |                                                                                                    |                                                                                                    |
| Non Profit Tax Id                                                                                                    |                                                                                                    |                                                                                                    |                                                                                                    |                                                                                                    |                                                                                                    |                                                                                                    |                                                                                                    |                                                                                                    |
| Physical location Address Line 1                                                                                                    |                                                                                                    |                                                                                                    |                                                                                                    |                                                                                                    |                                                                                                    |                                                                                                    |                                                                                                    |                                                                                                    |
| Physical location City                                                                                                    |                                                                                                    |                                                                                                    |                                                                                                    |                                                                                                    |                                                                                                    |                                                                                                    |                                                                                                    |                                                                                                    |
| Physical location Zipcode                                                                                                    |                                                                                                    |                                                                                                    |                                                                                                    |                                                                                                    |                                                                                                    |                                                                                                    |                                                                                                    |                                                                                                    |
|                                                                                                    |                                                                                                    |                                                                                                    |                                                                                                    |                                                                                                    |                                                                                                    |                                                                                                    |                                                                                                    | (1-5 of 13 > >>                                                                                                    |
|                                                                                                    |                                                                                                    |                                                                                                    |                                                                                                    |                                                                                                    |                                                                                                    |                                                                                                    |                                                                                                    |                                                                                                    |
|                                                                                                    |                                                                                                    |                                                                                                    |                                                                                                    |                                                                                                    |                                                                                                    |                                                                                                    |                                                                                                    |                                                                                                    |
| plication Details                                                                                                    |                                                                                                    |                                                                                                    |                                                                                                    |                                                                                                    |                                                                                                    |                                                                                                    |                                                                                                    |                                                                                                    |
|                                                                                                    |                                                                                                    |                                                                                                    |                                                                                                    |                                                                                                    |                                                                                                    |                                                                                                    |                                                                                                    |                                                                                                    |
| rtification & Signature                                                                                                    |                                                                                                    |                                                                                                    |                                                                                                    |                                                                                                    |                                                                                                    |                                                                                                    |                                                                                                    |                                                                                                    |
|                                                                                                    |                                                                                                    | it this request on behalf of th                                                                                                    | ne site or consortium.                                                                                                    |                                                                                                    |                                                                                                    |                                                                                                    |                                                                                                    |                                                                                                    |
| I certify under penalty of perjury that                                                                                                    | am authorized to subm                                                                                                    |                                                                                                    |                                                                                                    |                                                                                                    |                                                                                                    |                                                                                                    | orrect                                                                                                    |                                                                                                    |
| I certify under penalty of perjury that                                                                                                    | l am authorized to subm<br>I have examined this req                                                                                                    | juest and attachments and to                                                                                                    | the best of my knowledge, info                                                                                                    | rmation, and belief, all information of                                                                                                    | contained in this request, and ir                                                                                                    | h any attachments, is true and co                                                                                                    | arece.                                                                                                    |                                                                                                    |
| I certify under penalty of perjury that I certify under penalty of perjury that I certify under penalty of perjury that and reasonably expects to qualify as a                                                                                                    | I am authorized to subm<br>have examined this req<br>the applicant is a nonpro<br>nonprofit or public heal                                                                                                    | uest and attachments and to<br>ofit or public entity that falls w<br>Ith care provider that falls wi                                                                                                    | i the best of my knowledge, info<br>vithin one of the categories set f<br>thin one of the categories set for                                                                                                    | rmation, and belief, all information<br>orth in the definition of health care<br>th in the definition of health care pr                                                                                                    | ontained in this request, and ir<br>provider listed in 47 CFR §54.60<br>ovider listed in 47 CFR §54.600                                                                                                    | n any attachments, is true and co<br>0, or the applicant is seeking cor<br>by the estimated eligibility date.                                                                                                    | nditional approval of eligibility pursuant                                                                                                    | to 47 CFR § 54.601(c)                                                                                                |
| I certify under penalty of perjury that     I certify under penalty of perjury that     I certify under penalty of perjury that     and reasonably expects to qualify as a     I certify under penalty of perjury that     forth in 47 CFR § 54.607, or the applic     of a consortium which assistifies the m                                                                                                    | I am authorized to subm<br>I have examined this req<br>the applicant is a nonpro<br>i nonprofit or public hear<br>the applicant will not see<br>int is seeking conditiona<br>ijority-rural composition                                                             | uest and attachments and to<br>sfit or public entity that falls vi<br>lth care provider that falls vi<br>sk funding in the Healthcare (<br>approval of eligibility pursu<br>requirements set forth in 47                                                                                                    | <ul> <li>the best of my knowledge, infor<br/>within one of the categories set for<br/>thin one of the categories set for<br/>Connect Fund Program unless it<br/>ant to 47 CFR § 54.601(c), and th<br/>CFR § 54.607 by the estimated 6</li> </ul>                                                                                                    | rmation, and belief, all information :<br>orth in the definition of health care<br>th in the definition of health care pr<br>is physically located in a rural area a<br>e applicant (i) reasonably expects to<br>sligibility date.                                                            | contained in this request, and ir<br>provider listed in 47 CFR \$54.60<br>ovider listed in 47 CFR \$54.600<br>is defined in 47 CFR \$ 54.600 or<br>be physically located in a rural                                                                    | n any attachments, is true and co<br>0, or the applicant is seeking cor-<br>by the estimated eligibility date.<br>Is a member of a consortium th<br>area as defined in 47 CFR § 54.6                                                                         | nditional approval of eligibility pursuant<br>at satisfies the majority-rural compositi<br>00 by the estimated eligibility date, or (i                                                                                            | to 47 CFR § 54.601(c)<br>on requirements set<br>i) plans to be a member                                              |
| I certify under penalty of perjury that     I certify under penalty of perjury that     I certify under penalty of perjury that     and reasonably expects to qualify as     I certify under penalty of perjury that     forth in 47 CFR § 54 607, or the applie     of a consortium which assistes the m     I certify under penalty of perjury that     applicant reasonably expects to be ph                                                                                                    | I am authorized to subm<br>I have examined this req<br>the applicant is a nonpre<br>in onprofit or public hea<br>the applicant will not see<br>sunt is seeking conditiona<br>ijority-rural composition<br>he applicant will not see<br>ysically located in a rural | quest and attachments and to<br>offit or public entity that falls w<br>the care provider that falls w<br>& funding in the Healthcare I<br>i approval of eligibility pursu<br>i requirements set forth in 47<br>ek funding in the Telecommu<br>larea as defined in 47 CFR §                                                                                                    | t the best of my knowledge, info<br>within one of the categories set for<br>connect Fund Program unless it<br>ant to 47 CFR § 54,601(c), and th<br>CFR § 54,607 by the estimated of<br>nications Program unless it is ph<br>nications Program unless it is ph                                                                                                    | rmation, and belief, all information -<br>forth in the definition of health care<br>the in the definition of health care pr<br>is physically located in a rural area a<br>e applicant (i) reasonably expects to<br>sligibility date.<br>ysically located in a rural area as de<br>y date.     | contained in this request, and ir<br>provider listed in 47 CFR \$54.60<br>ovider listed in 47 CFR \$54.600<br>is defined in 47 CFR \$54.600 or<br>be physically located in a rural<br>fined in 47 CFR \$54.600, or the                                 | a any attachments, is true and co<br>(0, or the applicant is seeking cor<br>by the estimated eligibility date.<br>Is a member of a consortium th<br>area as defined in 47 CFR § 54.6<br>applicant is seeking conditional                                     | aditional approval of eligibility pursuant<br>at satisfies the majority-rural compositi<br>00 by the estimated eligibility date, or (i<br>approval of eligibility pursuant to 47 CF                                               | to 47 CFR § 54.601(c)<br>on requirements set<br>) plans to be a member<br>R § 54.601(c), and the                     |
| Icentify under penalty of perjury that:     Icentify under penalty of perjury that     Icentify under penalty of perjury that     Icentify under penalty of perjury that     Icentify under penalty of perjury that     Icentify under penalty of perjury that     forth in 47 CFB 54607, or the applic     of a consortium which satisfies the     Icentify under penalty of perjury that     application tables that the application of a consortium which satisfies the     Icentify under the application of the application of the a | I am authorized to subm<br>I have examined this rec,<br>the applicant is a nonpro-<br>int or public hea<br>the applicant will not see<br>the applicant will not see<br>the applicant will not see<br>ysically located in a rural<br>ssociated with this reque      | quest and attachments and to<br>offit or public entity that falls i<br>tht care provider that falls wi<br>ke funding in the Healthcare i<br>il approval of eligibility pursu<br>requirements set forth in 47<br>ke funding in the Telecommu-<br>il area as defined in 47 CFR §<br>est or demonstrating complia                                                                                                    | It the best of my knowledge, info<br>vithin one of the categories set for<br>Connect Fund Program unless it.<br>ant to 47 CFR § 54.601(2), and th<br>CFR § 54.607 by the estimated (<br>nications Program unless it is ph<br>45.600 by the estimated eligibilit<br>ance with the rules must be retai                                                                                                    | rmation, and belief, all information.<br>forth in the definition of health care pri-<br>is physically located in a rural area a<br>e applicant (Diressonably expects to<br>sligibility date.<br>sysically located in a rural area as de<br>y date.<br>ned for at least five years after the l | omained in this request, and it<br>provider listed in 47 CFR §54.60<br>ovider listed in 47 CFR §54.60<br>os defined in 47 CFR § 54.600 or<br>be physically located in a rural<br>fined in 47 CFR § 54.600, or the<br>ast day of service delivered in a | n any attachments, is true and cc<br>0, or the applicant is seeking cor<br>by the estimated eligibility date.<br>Is a member of a consortium th<br>area as defined in 47 CFR § 54.6<br>applicant is seeking conditional<br>a particular funding year pursuar | n ditional approval of eligibility pursuant<br>at satisfies the majority-rural compositi<br>00 by the estimated eligibility date, or (i<br>approval of eligibility pursuant to 47 CF<br>at to 47 CFR \$54,631, or as otherwise pr | to 47 CFR § 54.601(c)<br>on requirements set<br>i) plans to be a member<br>R § 54.601(c), and the<br>escribed by the |
| certify under penalty of perjury that     certify under penalty of perjury that     certify under penalty of perjury that     certify under penalty of perjury that     certify under penalty of perjury that     certify under penalty of perjury that     penalty of perjury that     penalty of perjury that     penalty of perjury that     penalty of perjury that     penalty of perjury that     penalty of perjury that     penalty of perjury that     penalty of perjury that     penalty of perjury that     penalty of perjury that     penalty of perjury that     certify under penalty of perjury that     certify under penalty of perjury that     certify under penalty of perjury that                                                                                                    | I am authorized to subm<br>I have examined this rec<br>the applicant is a onopro-<br>i nonprofit or public hea<br>the applicant will not see<br>sportigicant will not see<br>sportigicant will not see<br>ssociated with this reque<br>he applicant has review     | quest and attachments and to<br>offic or public entity that falls i<br>this care provider that falls with<br>this care provider that falls with<br>this care provider that falls with<br>the this set form in all<br>approved of eligibility pursu<br>requirements set form in all<br>set funding in the Telecommu-<br>iarea as defined in AP CFR is<br>set or demonstrating compli-<br>ed and will comply with all ap | It the best of my knowledge, info<br>within one of the categories set of<br>hin one of the categories set to<br>Connect Pund Program unless it<br>are to 47 CFR 55 4601(c), and th<br>CFR 5 54.607 by the estimated (e)<br>nications Program unless it is ph<br>54.600 by the estimated e)<br>and with the rules must be retain<br>ance with the rules must be retain<br>policable RHC Program requirem | rmation, and belief, all information.<br>orth in the definition of health care<br>thin the definition of health care p<br>is physically located in a rural area a<br>e applicant () reasonably expects to<br>sligbility date.<br>Ined for at least five years after the l<br>ents.            | ontained in this request, and is<br>provider listed in 47 CFR 554.600<br>os defined in 47 CFR 554.600 os<br>be physically located in a rural<br>fined in 47 CFR 5 54.600, or the<br>ast day of service delivered in a                                  | any attachments, is true and co<br>0, or the applicant is seeking co-<br>by the estimated eligibility date.<br>Is a member of a consortium th<br>area as defined in 47 CFR § 54.6<br>applicant is seeking conditional<br>particular funding year pursuar     | at satisfies the majority-rural compositi<br>at satisfies the majority-rural compositi<br>00 by the estimated eligibility date, or (i<br>approval of eligibility pursuant to 47 CF<br>nt to 47 CFR \$ 54.631, or as otherwise pr  | to 47 CFR § 54,601(c)<br>on requirements set<br>i) plans to be a member<br>R § 54,601(c), and the<br>escribed by the |

## **Step 9: After Submitting**

Once the FCC Form 460 is submitted, the message in the green banner will appear with a summary of the submitted form. Click on the hyperlink in the green banner titled **Dashboard** or the **Back to Dashboard** hyperlink on the upper right corner of the screen to return to the RHC Connect Dashboard.

| FCC Form 460                                                                                                    | 276-00001 has been successfully submitted. You can view this application on your Dashboard. | Beck to Deshboard                        |  |  |  |  |  |  |
|----------------------------------------------------------------------------------------------------|---------------------------------------------------------------------------------------------|------------------------------------------|--|--|--|--|--|--|
| Summary                                                                                                    |                                                                                             |                                          |  |  |  |  |  |  |
| HCP Name<br>Legal Entity Name<br>FCC Registration<br>Number (FCC RN)<br>Nickname (Optional)<br>Application Number<br>Registration Type | Neo-Port<br>Identifi<br>Number<br>Government I<br>Tribal Loc                                | It Tax<br>ation<br>(ENI)<br>ation        |  |  |  |  |  |  |
| On-site Contact Representative<br>First Name<br>Phone<br>HC9 Website<br>(Optional)                                                     | Last N<br>Midde<br>HCP Legal<br>Website (Opti                                               | lame<br>Initial<br>Imail<br>Rity<br>onal |  |  |  |  |  |  |
| Physical Address<br>Address 1<br>City<br>County                                                                                        | Address 2 (Optional)<br>State<br>Latitude                                                   | Zip Code<br>Longitude                    |  |  |  |  |  |  |

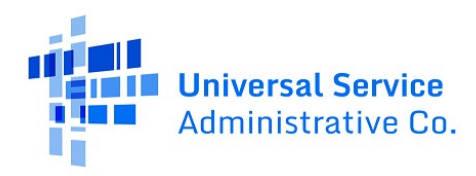

## **Frequently Asked Questions**

## What changes were made to the RHC Connect?

RHC Connect has a new look and feel that is more intuitive and user-friendly. It is easier to navigate the form for submission, and it is easier for RHC program reviewers to approve funding requests.

## Did the FCC Form 460 change?

No, the FCC Form 460 itself did not change – only the platform changed. The questions on the form and the information required of applicants remain the same. This form is also used to determine eligibility in the Telecom Program, replacing the FCC Form 465 to determine eligibility only. The FCC Form 465 will still be used for competitive bidding.

#### Who is impacted by this change?

RHC Connect is used for FY2022 and future funding years for the HCF Program and FY2024 and forward for the Telecom Program. Connected Care Pilot Project (CCPP) projects are not impacted unless they also participate in the HCF or Telecom Program.

#### How do I access RHC Connect to file my FCC Form 460?

To access RHC Connect, simply use the same log-in credentials you use for My Portal.

## Resources

For more information, visit the Welcome to RHC Connect - FCC Form 460 webpage.

For questions about the RHC program, contact <u>RHC-Assist@usac.org</u> or the RHC Customer Service Center at (800) 453-1546 from 8 a.m. - 8 p.m. ET Monday through Friday for assistance. Use the <u>RHC</u> <u>Customer Service Center Tip Sheet</u> to learn about what the RHC Customer Service Center can and cannot help you with.